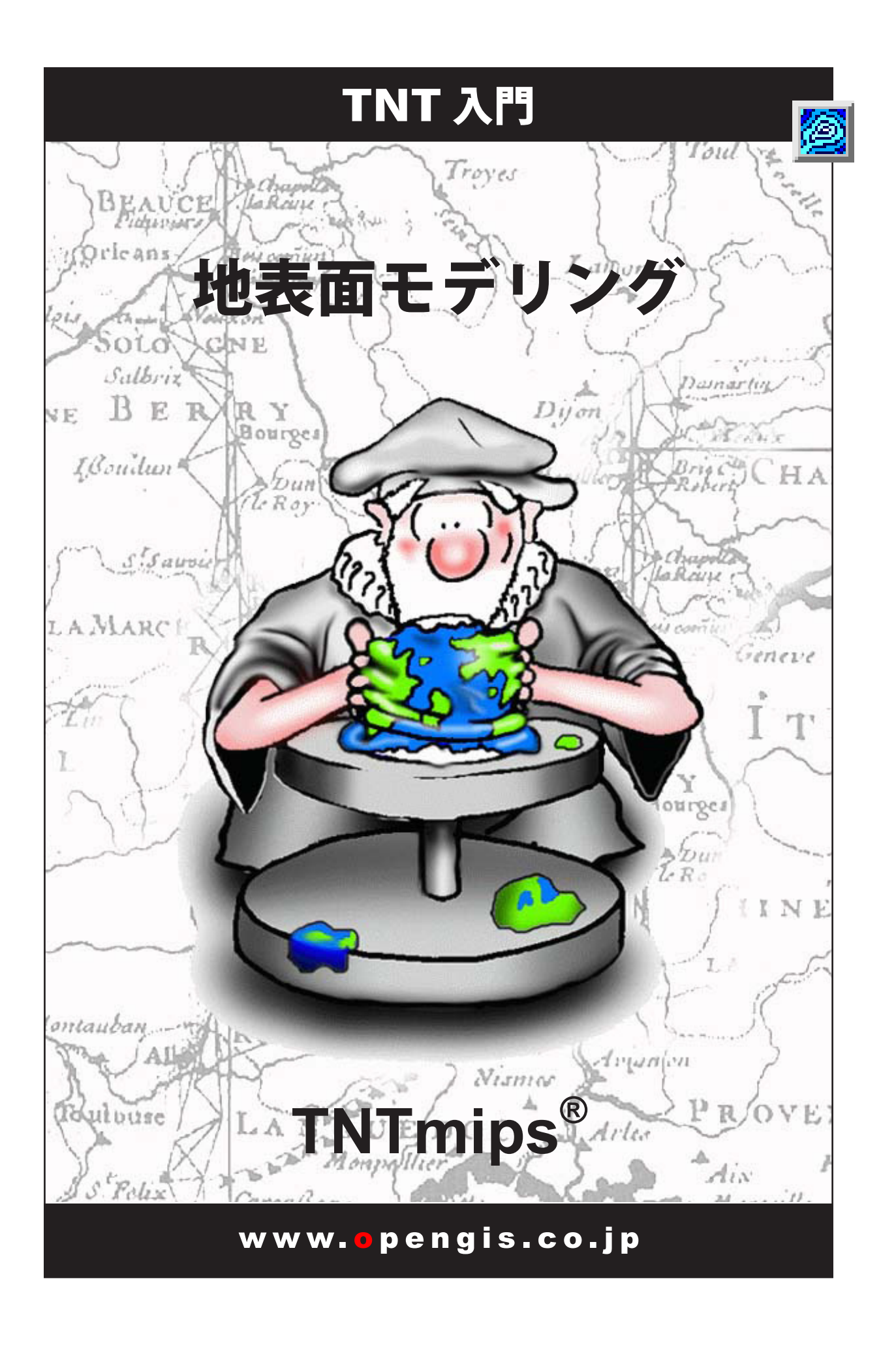

## はじめに

本書では、TNTmips<sup>®</sup>の強力な Surface Modeling(地表面モデリング)処理を紹介します。地表面モデリングは、ユー ザが与えた 3 次元情報から近似した関数面を作成します。関数面は、空間的な位置と、その位置における何らかの変 数(標高、化学物質の濃度、人口密度など)の値を組み合わせたものです。関数面は通常、デジタル標高モデル(ラ スタ)、等値線(ベクタ等高線)、または TIN(Triangular Irregular Networks; 不規則三角形網オブジェクト)として表 現されます。地表面モデリング処理は、これらのすべての地表面形式の生成および各形式の間の変換をサポートしま す。また、関数面を一連の断面で表示することもできます。

**必須基礎知識**本書では、読者が『**TNT 入門:地理空間データ表示**』と『**TNT 入門:システムの基本操作**』の練習問 題を完了しているものと仮定しています。本書では、これらの基本的な操作については繰り返して説明しませんので、 必要に応じこれらの入門書および TNTmips リファレンスマニュアルで調べてください。

**サンプルデータ**本書の練習問題では、TNT 製品に添付されているサンプルデータを使用します。TNT 製品の CD に アクセスできない場合は、マイクロイメージ社のウェブサイトからデータをダウンロードできます。特に、本書では SURFMODL データ集のサンプルファイルを使用します。

**その他の資料** 本書には、地表面モデリングについての概要しか示されておりません。本書で説明している処理の 詳細については、マイクロイメージ社ウェブサイトで入手可能な各種入門書、テクニカルガイド、クイックガイド等 を参照してください。

**TNTmips Pro,Basic, および Free** TNTmips には3つのバージョンがあります。TNTmips Pro (ソフトウェア・ラ イセンスキーが必要です)、廉価版の TNTmips Basic、そして TNTmips Free です。本書ではどのバージョンもみな 「TNTmips」と呼ぶことにします。 TNTmips Basic と TNTmips Free は TNTmips Pro と機能は同じですが、プロジェ クト内で扱える地理空間オブジェクトや属性テーブルのサイズに制約があります。

地表面モデリングは、TNTview や TNTedit、TNTatlas では使用できません。TNTmips Free では、添付されたサンプ ルの地理データを使用してすべての練習問題を実行することができます。

#### Randall B. Smith 博士 2009 年 7 月 9 日 © MicroImages, Inc 1997-2009 年

|                                                                                                    | 目次 |                                                                                                    |  |
|----------------------------------------------------------------------------------------------------|----|----------------------------------------------------------------------------------------------------|--|
| 地表面モデリングの世界にようこそ       3         地表面近似操作の開始       4         入出力パラメータの設定       5         逆距離による地表面近似       6         多項式による傾向分析       7         単変量曲線による地表面近似       8         地表面ラスタの処理結果の評価       9         最小曲率法による地表面近似       10         張力を使った最小曲率法       11         三角補間法による地表面近似       12         三角補間法のオプション       13         二方向地表面近似       14         この中の地表面近似       15 |    | TIN から等高線を作る16ラスタから等高線を作る:線形法17リサンプリングを用いた等高線の作成18しきい値の反復計算による等高線の作成19点データから三角網を作成する20ラスタから TIN を生成する21不連続線を用いた三角網の生成22不連続線を用いて三角網を切り取る23最適化を伴う三角網作成処理24地表面ラスタの断面作成25断面の回転26地表面モデリングのまとめ27 |  |
|                                                                                                    |    |                                                                                                    |  |

ー部のイラストでは、カラーコピーでないと重要な点がわかりにくい場合があります。マイクロイメージ社のウェブサ イトから本書を入手されれば、カラーで印刷したり表示できます。また、このウェブサイトからは、『TNT 入門』のそ の他のテーマに関する最新の入門書も入手できます。インストールガイド、サンプルデータ、および最新バージョンの TNTmips をダウンロードできます。アクセス先は次の通りです。

#### http://www.microimages.com

# 地表面モデリングの世界にようこそ

TNTmipsの地表面モデリング (Surface Modeling) 処理には、3次元の 地表面を表す空間データを1つの形式から別の形式に変換する一連の操 作が含まれています。このようなデータでもっともなじみのある例は、 おそらく地球表面の標高の変化でしょう。しかし、地表面に限らず、選 んだ地図のスケールにおいてある程度滑らかに変化し、どの地点におい てもただ一つの値を持つならば、3次元の表面として可視化し解析でき ます。穀物の収穫量のデータ、人口密度のデータ、海洋や地下水層に溶 解した化学物質の濃度、重力などの地球物理学的な測定値など、他の多 くのデータが例として含まれます。

3次元の表面は、不規則な間隔の観測点や等間隔格子上の値、等しい 値を繋いだ等高線(等値線)など様々な形で近似することができます。 TNTmips では不規則な間隔の点データをベクタやシェイプオブジェクト の点データ、TIN(不規則な三角網)のノード、またはxやy座標や主題 データを含んだデータベースオブジェクトとして保存することができま す。格子状の測定値はラスタオブジェクトとして保存され、等高線はベ クタまたはシェイプオブジェクトとして保存されます。これらのデータ 形式はそれぞれ地表面モデリング操作の入力データとして使用すること ができます。

地表面モデリングの各操作はある特定の形式のオブジェクトを生成しま す。Surface Fitting(地表面近似)操作はラスタグリッドを、Contouring(等 高線生成)操作はベクタの等高線を、Triangulation(三角網)は TIN デー タを生成します。Profiling(断面作成)操作は地表面ラスタに対し一連の 平行な垂直断面を生成します。ほとんどの操作は、作りたい地表面デー タに対して複数の異なる手法を選択できます。手法の選択は出力する地 表面の用途にだけでなく、入力データの形式にも依存します。 ステップ ▼ TNTmips を起動します。

✓ TNTmipsのメインメニューから Convert/Surface Modeling(変換 / 地表面モデリング)を選択します。

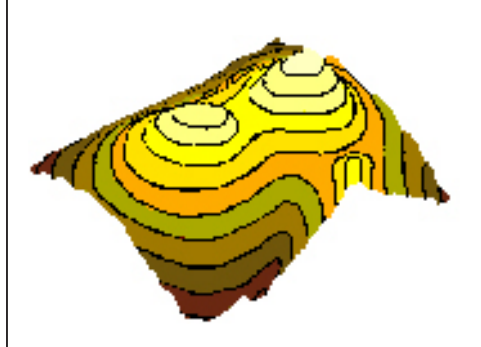

本書の4~15ページの練習問題では、 Surface Fitting(地表面近似)処理により 地形ラスタを作成する方法を示します。 16~19ページでは、Contouring(等高 値線作成)処理によりベクタ等値線を作 成する方法を紹介します。 20~24ページでは、Triangulation(三 角網)処理によりTIN オブジェクトを作

成する方法を示します。 25~26ページでは、Profiling(断面作成) 処理により地形ラスタから連続した垂直 断面図を作成する方法を示します。 27ページでは地表面モデリングの操作と 手法を図と表にまとめてあります。

## 地表面近似操作の開始

ステップ まずは、地表面近似操作から始めましょう。**地表面近似処理**では、入力 ✓ Operation オプションメニューか オブジェクトから格子上での値を補間し、ラスタオブジェクトとして格 ら Surface Fitting(地表面近似)を 子を出力します。入力データは、ベクタオブジェクト内か、各レコード 選択します。 に対する X と Y の座標フィールドを持つデータベース内に格納された点 ✓ Input Object (入力オブジェクト) の形式で構いません。ベクタ等値線や TIN オブジェクトのノードやエッ ボタンを押します。 ジも入力として使用できます。この練習問題で使用する入力オブジェク SURFMODL データコレクションの トは、500個の不規則に配置された地形表面のサンプル標高点を含む 中の SURFACE プロジェクトファイ 3次元のベクタオブジェクトです。標高は、各点に対するZ値として格納 ルから ELEV\_PTS ベクタオブジェ クトを選択します。 されています。 ✔ Run (実行) ボタンを押し、新しい プロジェクトファイルに SURFOUT という名前を付けます。 ▶ 出力地表面ラスタに付けられたデ フォルト名のまま実行します。 Surface Fitting(地表面近似)処理を 選択します。 Input Object (入力オブジェ クト)ボタンをクリックして 入力オブジェクトを選択します。 Surface HodeLing \_ 🗆 🗙 Operation Surface Fitting 
Method Minimum Curvature • Input Object... surface.rvc / ELEY\_PTS Input Output Parameters Object Information Object Type: Yector, Date Created: 1997-01-23 17:40:34 Description: ELEY\_PTS Number of points: 500, lines: 0, polygons: 0 Mininum Value X: 0.5000, Y: 0.0000, Z: 98.0000 Maximum Value X: 356.5000, Y: 499.0000, Z: 2478.0000 地表面モデリングでは、表示ウィン Points Lines ドウに入力オブジェクトと出力オブ Select All ▼ Specify... Select None ▼ Specify... ジェクトを自動的に表示します。 Z Yalue Object Z Yalue Specify... ▼ Specify... Run... Exit Help

通常の Layer Manager (レイヤマネージャ)ウィンドウを 使用して Surface Modeling (地表面モデリング)ウィンド ウに表示している入出力オブジェクトの表示設定を変更します。 Layer Manager が開いていなければ、表示ウィンドウの Layer Controls (レイヤコントロール)アイコンボタンを押してウィン ドウを開きます。

次の練習問題に備えて、現在の設定のまま Surface Modeling ウィンドウを開いておいてください。

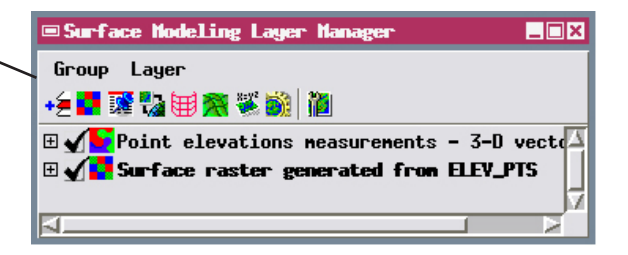

# 入出力パラメータの設定

Surface Modeling (地表面モデリング) ウィンドウの Input (入力) およ び Output (出力) タブ付きパネルを使用して、入力オブジェクトからデー タを選択したり、出力する地表面ラスタのサイズや空間解像度を調整しま す。この練習問題では、これらの設定を調べ、セルサイズを変えて ELEV\_ PTS ベクタオブジェクトから地表面ラスタを生成してみましょう。

Input タブパネルでの操作は、選択した入力オブジェクトの形式と操作に よって大きく異なります。現在の入力ベクタオブジェクトには点が含ま れているため、Points(ポイント)サブパネルがアクティブになります。 これらの設定は、どの点を使用して地表面ラスタを生成するか、どれが「標 高値」であるかを決定します。ここではオブジェクト中のすべての入力 点は有効な標高測定値ですので、Select(選択)オプションボタンに表示 される選択肢の初期値である All(すべて)をそのまま選択します。3 次 元(X, Y, Z)ベクタオブジェクトにZ値として格納されている標高値を使っ て地表面近似をしますので、Z Value(Z値)オプションメニューのデフォ ルトの選択肢である Object(オブジェクト)をそのまま選択します。メ ニューには By Query(クエリによる)オプションも用意されており、デー タベースのクエリを使ってポイントの一部を選択して入力データにした

り、データベースフィールドにある値を Z 値として利 用することができます。

Output(出力)タブパネルの Cell Size(セルサイズ) サブパネルを使用して、出力ラスタセルのサイズを m 単位で設定します。前の地表面近似(Surface Fitting) 処理では、入力オブジェクトの地理的な範囲とデフォ ルトの出力ラスタサイズから、59m というセルサイ ズが求められています。Line(行)および Column(列) の数値フィールドに新たにセルサイズを入力すると、 出力ラスタの大きさが再計算され、Raster Size(ラス タサイズ)のフィールドは自動的に更新されます。

| Po<br>Sel<br>Z V | ints<br>.ect<br>/alue | All<br>Object             | ▼ <u>9</u>        | Specify<br>Specify  |              |
|------------------|-----------------------|---------------------------|-------------------|---------------------|--------------|
| ステップ             | プ                     |                           |                   |                     |              |
|                  | Inpu<br>□−)           | t タブパ<br>ルを調べ             | ネルロ<br>ます。        | の Points コ          | ント           |
|                  | Outp<br>Outp<br>出し    | out タ ブ<br>out タブの<br>ます。 | を ク<br>D付い        | 7 リックし<br>いたパネルを    | , て、<br>前に   |
|                  | Cell<br>Colu<br>60.0  | Size サ<br>mn テキ<br>と入力し   | ブ パ<br>・スト<br>ます。 | ゚ネルのL<br>・フィール      | ine、<br>ドに   |
|                  | Cell<br>signo<br>を選打  | Type メ<br>ed(16 ヒ<br>択します | ニュ<br>ごット         | L — から 16<br>\符号付きቜ | ố-bit<br>隆数) |
|                  | タブネ<br>パネル            | をクリッ<br>レを表示              | クして<br>します        | て対応する<br>t。         |              |
|                  |                       |                           |                   | _                   |              |
| 🖌 Fitting 💌      | Hetl                  | hod Minimu                | n Curv            | vature              |              |
| ace.rvc / EL     | EV_PTS                | 5                         |                   |                     |              |
| . 1              |                       |                           |                   |                     |              |

| P SUFFace nodelling                                    |  |  |
|--------------------------------------------------------|--|--|
| 📓 Operation Surface Fitting 💌 Method Minimum Curvature |  |  |
| Input Object surface.rvc / ELEY_PTS                    |  |  |
| Input Output Parameters                                |  |  |
| Reference System NAD27 / Transverse Mercator           |  |  |
| Cell Size (meters) Raster Size                         |  |  |
| Line 59,000000 Lines 508                               |  |  |
| Column 59.000000 Columns 363                           |  |  |
| Cell Type 32-bit floating-point 💌                      |  |  |
| Reference Raster                                       |  |  |
| Match Reference Select                                 |  |  |
| Compression Uncompressed 💌                             |  |  |

パラメータ値を変更するには、マウスカー ソルでフィールドをハイライト表示にし、 希望する値を入力します。

| Input  | Output   Parameters |
|--------|---------------------|
| Refere | nce System NAD27 /  |
| -Cell  | Size (meters)       |
| Line   | 60.000000           |
| Colum  | n 60.000000         |

現在の設定のまま Surface Modeling ウィン ドウを開いておいてください。

#### 逆距離による地表面近似

ステップ

- ✓ Method (手法)オプションメニュー から Inverse Distance (逆距離)を 選択します。
- ✓ Parameters (パラメータ) タブを クリックして、Search Area (サー チ区域) オプションメニューから Circle (円) を選択します。
- ✓ Search Distance (サーチ距離)の 値を 1800 にセットし、単位のメ ニューから meters (メートル)を 選択します。
- ✓ Weighting Power(重み付け累乗) を 2.0 に設定します。
- ✓ Run(実行)ボタンを押し、出力 ラスタを SURFOUT プロジェクト ファイルに指定します。
- 出力地表面ラスタに付けられたデ フォルト名で実行します。

Inverse Distance(逆距離)法はセルの近くにある入力ポイントを使用し て出力ラスタの各セルの値を補間します。近傍の点が遠方の点よりも計 算結果に寄与するように各点に重み付けがされます。この方法は点や等 値線を含むベクタやシェイプオブジェクト、およびデータベースや TIN オブジェクトで使用できます。

Search Area (サーチ領域) パラメータは選択領域の形状を決定するのに 対し、Search Distance (サーチ距離) 値は選択領域のサイズを決めます。 Search Distance はラスタセルや実際の距離の単位で設定できます。ここ で使用する設定では、半径が 1800m(現在の出力セルサイズが 60m な ので 30 セル に相当)の円形の選択領域を作成します。入力オブジェク ト内の近接する点の間隔は 200m から約 2000m の範囲で変化しますの で、これらの設定値は、各ラスタセルの位置に対して十分な数の点を与 えると考えられます。Weighting Power(重み付け累乗)パラメータは、 距離関数に使われる指数を決定し、それは入力の Z 値に対する重み付け 係数を決定します。デフォルト設定の 2.00 の場合、重みの値は距離の二 乗で減少します。

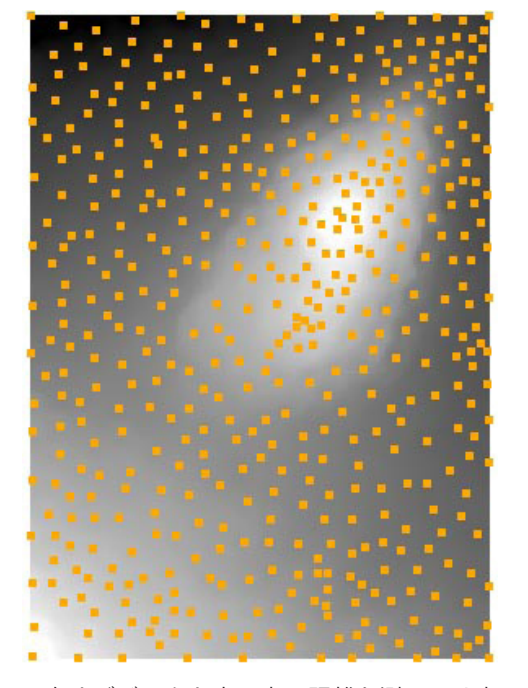

入力オブジェクト中の点の距離を測るには表 示ウィンドウの GeoToolbox アイコンを押し、 Ruler (物差し) ツールを使用します。「TNT 入門:スケッチと測定」にさらに詳しく 載っています。

Serch Distance(サーチ距離)パラメータは補間に使用する 入力データの範囲をコントロールします。

| Surface Modeling                                    |
|-----------------------------------------------------|
| 0peration Surface Fitting 🚽 Method Inverse Distance |
| Input Object surface.rvc / ELEY_PTS                 |
| Input Output Parameters                             |
| Search Distance 1800.00 neters                      |
| Search Area Circle 💌 Weighting Power 2.00           |
|                                                     |
|                                                     |
| 表示ウィンドウを閉じていたり、表示ウィンドウを手前に                          |

表示ワイントワを閉じていたり、表示ワイントワを手則に 持ってきたいときは、この Open 2D View(2次元ビューを 開く)アイコンボタンを押します。

> 次の練習問題に備えて、現在の設定のまま Surface Modeling ウィンドウを開いておいてください。

# 多項式による傾向分析

Polynomial (多項式による)地表面近似法は、地図上の値を地理的な位置の関数として取り扱う多項式によって定義される最適近似面を求めます。この方法ではベクタのポイントやTIN、データベースオブジェクトを入力として使用できます。

多項式の方法では、入力値と計算される表面との間の誤差の二乗の総和 が最小になるように最適の地表面を求めます。この面は入力点の**全集合** の最適近似であるため、一般に出力地表面は各入力点の元の値とは一致 しません。この方法は「ノイズの多い」地図上の値の概括的な空間傾向 を描画するのにもっとも適しています。

Polynomial Order (多項式の次数) パラメータは多項式の形をコントロー ルし、逆に計算される面の複雑さは、これによって決まります。2次の多 項式は、1 つだけの極性を持つ放物面を定義します(凹または凸)。3次 式を使用すると、任意の断面で1回だけ曲率の変化が許されます。高次 式の場合は、より複雑になりますが、局所的により詳細になります。こ こで作成する5次の多項式による面は、入力点オブジェクトの標高の一 般的傾向を示しますが、前の練習問題で逆距離法により作成した地表面 ラスタに見られるような微細は表現できません。

| ■Surface Modeling                             |
|-----------------------------------------------|
| 0peration Surface Fitting 💌 Method Polynomial |
| Input Object surface.rvc / ELEY_PTS           |
| Input Output Parameters                       |
| Polynomial Order 5                            |
| 🖬 Save Polynomial Coefficients                |
|                                               |

Polynomial Order(多項式の次数)パラメータは、 計算する地表面の複雑さをコントロールします。 ステップ

- Method (手法) オプションメニュー から Polynomial (多項式)を選択 します。
- Parameters (パラメータ) タブを クリックします。
- Polynomial Order(多項式の次数)パラメータの値を5に設定します。
- Run (実行) ボタンを押し、出力ラ スタを SURFOUT プロジェクトファ イルに指定します。
- ✓ 出力地表面ラスタ用のデフォルト 名を使用します。

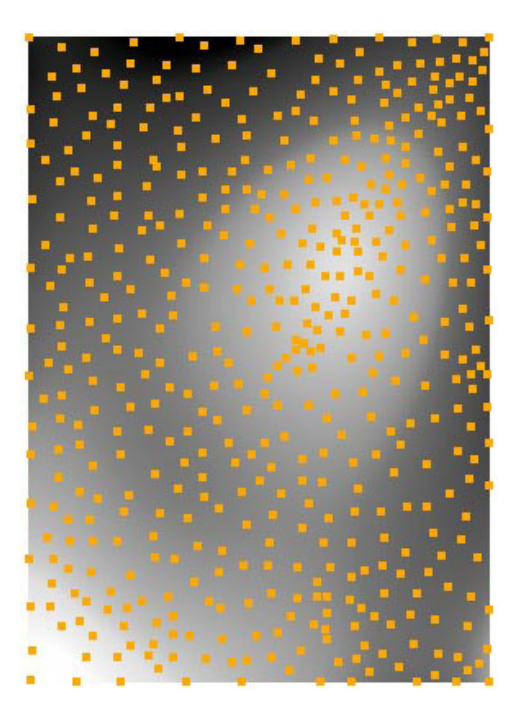

次の練習問題に備えて、現在の設定のまま Surface Modeling ウィンドウを開いておい てください。

**重要**: 地表面モデリングの操作には様々な方法があり、特定の種類の入力オブジェクトでのみ使用できる ものがあります。Method(手法)オプションメニューには、現在の入力オブジェクトの種類に対 応している方法のみ表示されます。

### 単変量曲線による地表面近似

ステップ

- Input Object (入力オブジェクト) ボタンを押し、SURFACE プロジェ クトファイルから ELEV\_CONT ベ クタオブジェクトを選択します。
- Method (手法)オプションメニュー から Univariate Curve (単変量曲 線)を選択します。
- ✓ Output (出力) パネル上で、Line (行) と Column (列) のセルサイ ズを 60.0 に設定します。
- ✓ Parameter (パラメータ) パネル 上で Interpolation (補間) メニュー から Cubic (3 次) を、Slope (傾斜) メニューから Linear (線形) を選 択します。
- Run(実行)ボタンを押し、ラスタの出力先を SURFOUT プロジェクトファイルに指定します。

Univariate Curve(単変量曲線)による地表面近似法は特に等高線から地 表面ラスタを生成するために考案されました。各出力セルの値を割り当 てる方法は、2本の等高線の間を、各セルを通る最も勾配が急なパスを 最急降下法によって近似することで補間します。パスを求めるには、上 下の等高線をセルを通る直線で結び、最近接の2つの交点を求め、その 距離と等高線の標高値から補間を行います。

補間には3つの方法があります。Linear(線形)法は各等高線間に対し ては滑らかな地表面を生成しますが、等高線上で勾配が急激に変化する ことがあります。Cubic(3次式)と Hermite(エルミート)法は曲線に よる近似手法であり、各等高線での局所的な傾斜値を補間のための入力 として使います。これらの補間手法は等高線と滑らかに交わる曲面的な 地表面を生成します。しかし、稜線や谷底をはさむ両側の斜面が鋭角で 交差する傾向があります。

| © Surface Modeling                                                                                                    | _ 🗆 ×    |
|----------------------------------------------------------------------------------------------------|----------|
| Dperation Surface Fitting 💌 Method Univariate Curve                                                                                                    | <b>_</b> |
| Input Object surface.rvc / ELEY_CONT                                                                                                    |          |
| Input Output Parameters                                                                                                    |          |
| Object Information                                                                                                    |          |
| Object Type: Yector, Date Created: 1997-01-23 12:11:08<br>Description: ELEY_CONT<br>Number of points: 0, lines: 37, polygons: 11<br>Minimum Value X: 0.5000, Y: 0.5000, Z: 100.0000<br>Maximum Value X: 356.5000, Y: 498.5000, Z: 2400.0000 |          |
| Lines<br>Select All Specify<br>Z Value Object Specify                                                                                                    |          |

入力ベクタオブジェクトに等高線が含まれている場合は、Lines(線)サブパ ネルが表示します。3 次元の入力オブジェクトの場合は、Z Value(Z 値)オ プションメニューのデフォルト選択肢の Object(オブジェクト)を使用しま す。

| Input  | Output    | Param | eters |
|--------|-----------|-------|-------|
| Interp | olation ( | ubic  | ▼     |
| Slope  | Linear    | ▼     |       |

等高線の Slope (傾斜) の値は Linear (線形) 法 (隣接 する 4 セル) か Quadratic (2 次) 法 (隣接する 8 セル) のどちらかで計算されます。

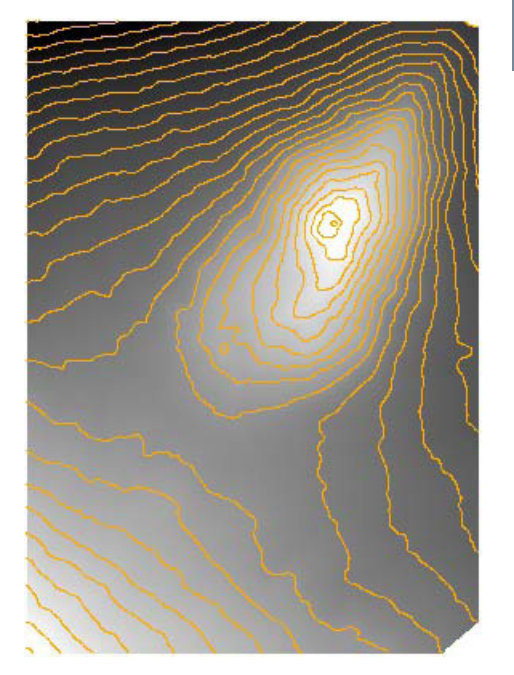

## 地表面ラスタの処理結果の評価

地表面モデリング処理の表示インタフェースには計算処理した地表面ラ スタの品質の評価に使える多くのツールが含まれています。データティッ プを使って入力オブジェクトの要素の標高値と出力した地表面ラスタの 同じ位置の標高を比較することができます。地表面ラスタの起伏に陰影 をつけると単純なグレイスケールの表示よりずっと自然に地表面の形状 を表します。細かい部分まで含めて、全スケールで地表面の形状が強調 されます。GeoToolbox (ジオツールボックス)の Profile View (断面表示) を使うと地表面の任意の横断線に沿って垂直の標高断面を作成し表示で きるので、地表面の形状を調べるのに便利です。これらのツールの詳細 に関しては入門書「スケッチと測定 (Sketching and Measuring)」および「地 形と地表面の解析 (Analyzing Terrain and Surfaces) | に記載されています。

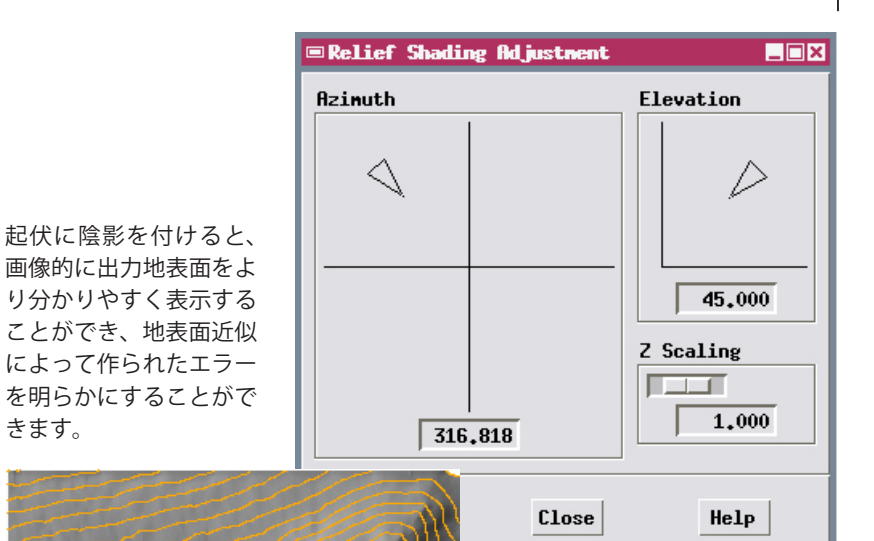

きます。

ステップ

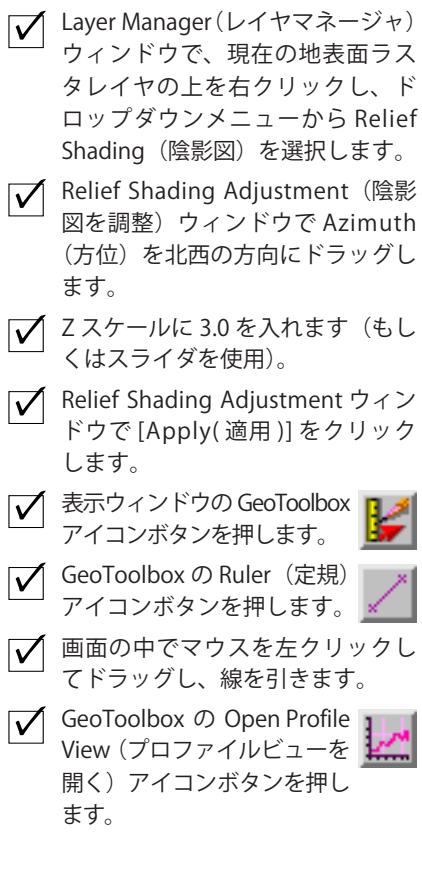

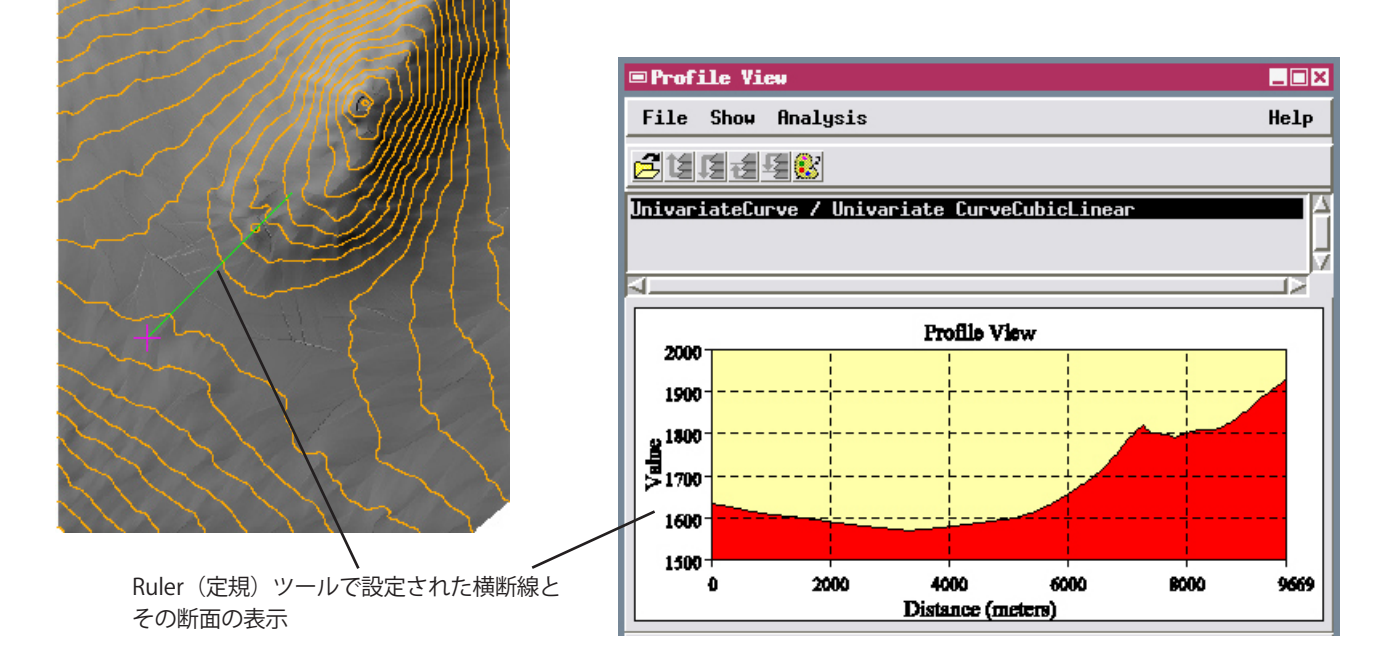

### 最小曲率法による地表面近似

ステップ

- Method (手法)オプションメニュー から Minimum Curvature (最小曲 率)を選択します。
- Input Object (入力オブジェクト) アイコンボタンを押し、GMB プロ ジェクトファイルから BATHYM ベ クタオブジェクトを選択します。
- ✓ Parameters (パラメータ) パネル 上で Search Distance (サーチ距離) の値を 60 セルに設定します。
- Tension(張力)の値を0.0 に設定 します。
- Coarse Grid Ratio (粗分割グリッド比率)メニューを8に設定します。
- 他のパラメータは画面イラストの 値に設定します。
- Run(実行)ボタンを押し、ラスタの出力先をSURFOUTプロジェクトファイルに指定します。
- ✓ 出力ラスタに対して Relief Shading (陰影表示)をオンにし、Z Scaling (Zスケール)を 12.0 に設定します。

Minimum Curvature(最小曲率)法は入力ポイントや TIN ノードまたは 等高線の頂点に対して 2 次元の 3 次スプラインを適用します。この地表 面は全体の曲率が最小となるよう構成され、滑らかに変化する面が生ま れます。Allowed Variation(許容範囲)パラメータで、地表面がデータ ポイントちょうどを通らなければならないか(値 0)、入力した値以内で ポイントからずれてもよいかどうかを決定します。

この方法は反復処理のアプローチを使って、最初は粗い解像度の出力セ ルのグリッドから始められます。Coarse Grid Ratio(粗分割グリッド比率) パラメータでこの初期グリッドにおけるセル間の間隔(最終的な出力セ ルの数で)を設定します。粗いグリッドのセルの初期値は入力オブジェ クトから Inverse Distance(逆距離)もしくは Profiles Method(断面法) を使って決定されます。粗いグリッド値に対して3次式による地表面近 似を行い、地表面の曲率が最小になるまで繰り返し調整されます。変化 が Matching Tolerance(マッチング許容度)値以下になったとき、また は Maximum Iterations(最大反復)回数に達したときに各グリッド値に 対する反復処理が終了します。より細かい解像度のグリッドが調整され た粗いグリッドから補間され、その値は繰り返し調整されます。この処 理が最終ラスタの大きさに達するまで繰り返されます。

| Surface Modeling                                     |   |
|------------------------------------------------------|---|
| Deration Surface Fitting 💌 Method Minimum Curvature  | • |
| Input Object gmb.rvc / bathym                        |   |
| Input Output Parameters                              |   |
| Curvature Linear 💌 Initialization Inverse Distance 💌 |   |
| Duplicate Points Minimum 💌                           |   |
| Search Distance 60 cells                             |   |
| Search Area Circle 💌 Weighting Power 2.00            |   |
| Tension 0.0000 Coarse Grid Ratio 8 💌                 |   |
| Matching Tolerance 0.1000 Minimum Matches 99.0000    |   |
| Maximum Iterations 10 Allowed Variation 0.0000       |   |

この練習で使用した等高線は海底の水深を表しているの で、Z値はマイナスになります。四角で囲まれた領域を 次ページでより詳細に表示しています。

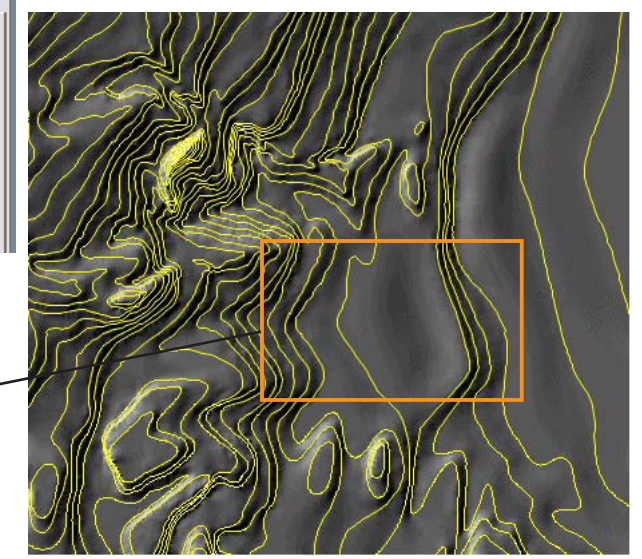

# 張力を使った最小曲率法

Minimum Curvature(最小曲率)法は、境界に沿って、あるいは入力値 がまばらな領域で大きなブレや不必要な湾曲のある地表面を生成するこ とがあります。そうしたブレの例が、前ページの地表面の図の枠内(下 記に詳細を表示)やサンプル領域の右側の等高線の間隔が広く空いた場 所で起きています。

こうした誤ったブレを減らすため、Coarse Grid Ratio setting (粗分割グリッド比率)の最

大値 (16) を使って最初に滑らかな低解像度の 地表面を作り、何度も修正を行います。0 から 1.0 の間で Tension (張力) 設定の値を増やすこともできます。その効果は引っ張る力を増やして弾 性的に伸び縮みする地表面をデータ値に合うように引き伸ばすことに似 ています。張力の値を増やすと入力データポイントの間の地表面の形状 を単純化します(曲率を減らす)がデータポイント地点での曲率は増え ます。

- ステップ Minimum Curvature (最小曲率)法 のTension (張力)パラメータを0.75 に設定します。
  - ✓ Coarse Grid Ratio(粗分割グリッド 比率)オプションメニューを16に 設定します。

0.7500 Coarse Grid Ratio 16 💌

- [Run (実行)]を押し、ラスタの出 力先をSURFOUTプロジェクトファ イルに指定します。
- 出力ラスタに対して Relief Shading
   (陰影表示)をオンにし、Z Scaling
   (Zスケール)を12.0に設定します。

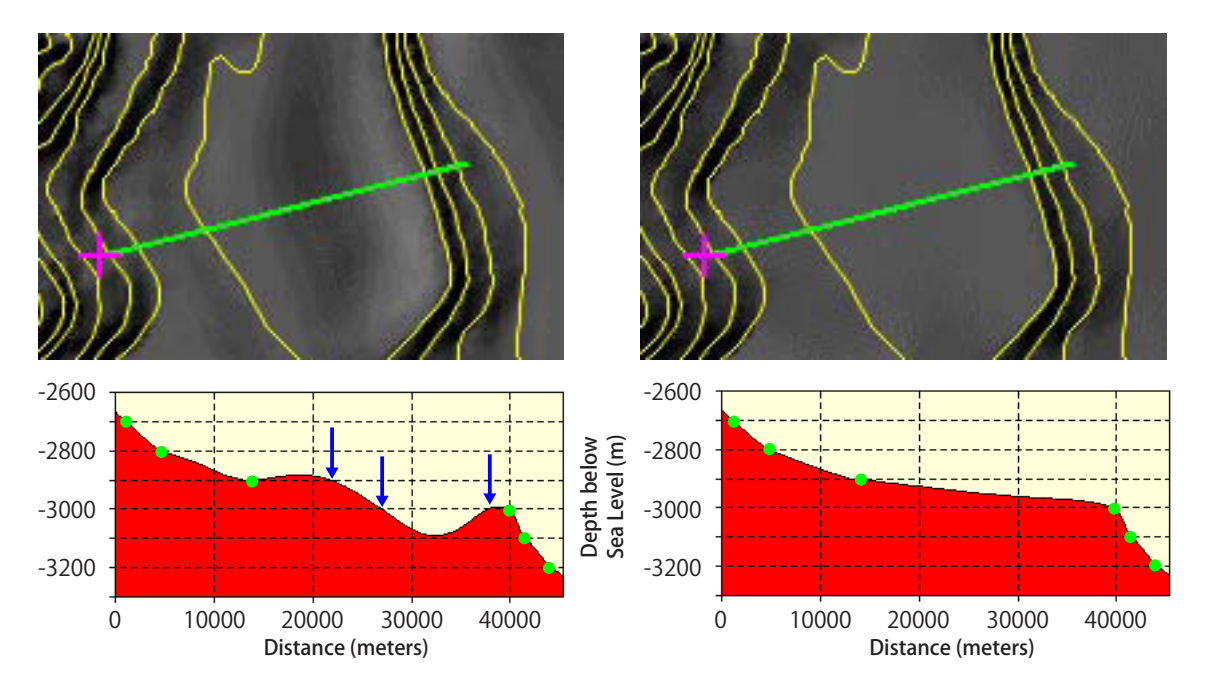

Tension

緑色の線に沿った断面。左図は前ページで計算された地表面の詳細。右図はこのページの方法によるもの。断面 線上の緑色の点は断面が入力等高線と交わるポイントを示しています。左の断面図上の矢印は、等高線間が広く あいている地表面に無理やり最小曲率法を適用することによってできたブレによる存在しない等高線の交差位置 を示しています。Coarse Grid Ratio と Tension の値を上げるとこうした誤ったブレの発生を抑えることができます。

## 三角補間法による地表面近似

ステップ

- 🖌 Input Object(入力オブジェクト) ボタンを押し、MAUISURF プロジェ クトファイルから MAUL TIN オブ ジェクトを選択します。
- ✔ Method (手法) オプションメニュー から Triangle Interpolation (三角 補間法)を選択します。
- 🖌 Output(出力)パネル上で Match Reference(基準に合わせる)トグ ルボタンを ON にします。
- ✓ 参照ラスタとして MAUISURF プロ ジェクトファイルから DEM\_135 オブジェクトを選択します。

Node Z Value Object

三角補間法による地表面近似は TIN オブジェクト用に作られました。ベ クタやシェイプオブジェクトも入力データとして使用できますが、その 場合は、入力要素から一時的な TIN オブジェクトが作られます。この手 法では TIN の三角網のノードの標高値を使って、各三角形の区域に合う 地表面を計算します。TIN 内の「穴」は埋められません。また、(ここの 例で作られた島の地表面によって示されるように)別々の TIN 包は別の 標高面を生成します。TIN 包の外側の領域のラスタセルにはヌル値がつけ られ、自動的に透明に表示されます。

Output (出力) タブの付いたパネルの Match Reference (基準に合わせる) オプションを使用して、出力地表面ラスタの範囲や向き、セルサイズを、 入力データと同じ区域をカバーするジオリファレンスされた既存のラス

×

タオブジェクトに合わせることができ ます。このオプションは後に説明する 二方向法以外のどの地表面近似法にも 適用することができます。

| ■ Surface Nodeling                                                                                                    |   |
|----------------------------------------------------------------------------------------------------|---|
| Deration Surface Fitting  Method Triangle Interpolation                                                                                                    | • |
| Input Object nauisurf.rvc / MAUI_TIN                                                                                                    |   |
| Input Output Parameters                                                                                                    |   |
| Object Information<br>Object Type: TIN, Date Created: 1997-02-08 15:01:09<br>Description: MAUL_TIN<br>Number of nodes: 1499, edges: 4239, triangles: 2742<br>Mininum Value X: 739613.9701, Y: 2268581.2404, Z: 1.0000<br>Maximum Value X: 814688.7890, Y: 2327021.9519, Z: 3050.0000 |   |
| Triangle                                                                                                    |   |

▼ Specify...

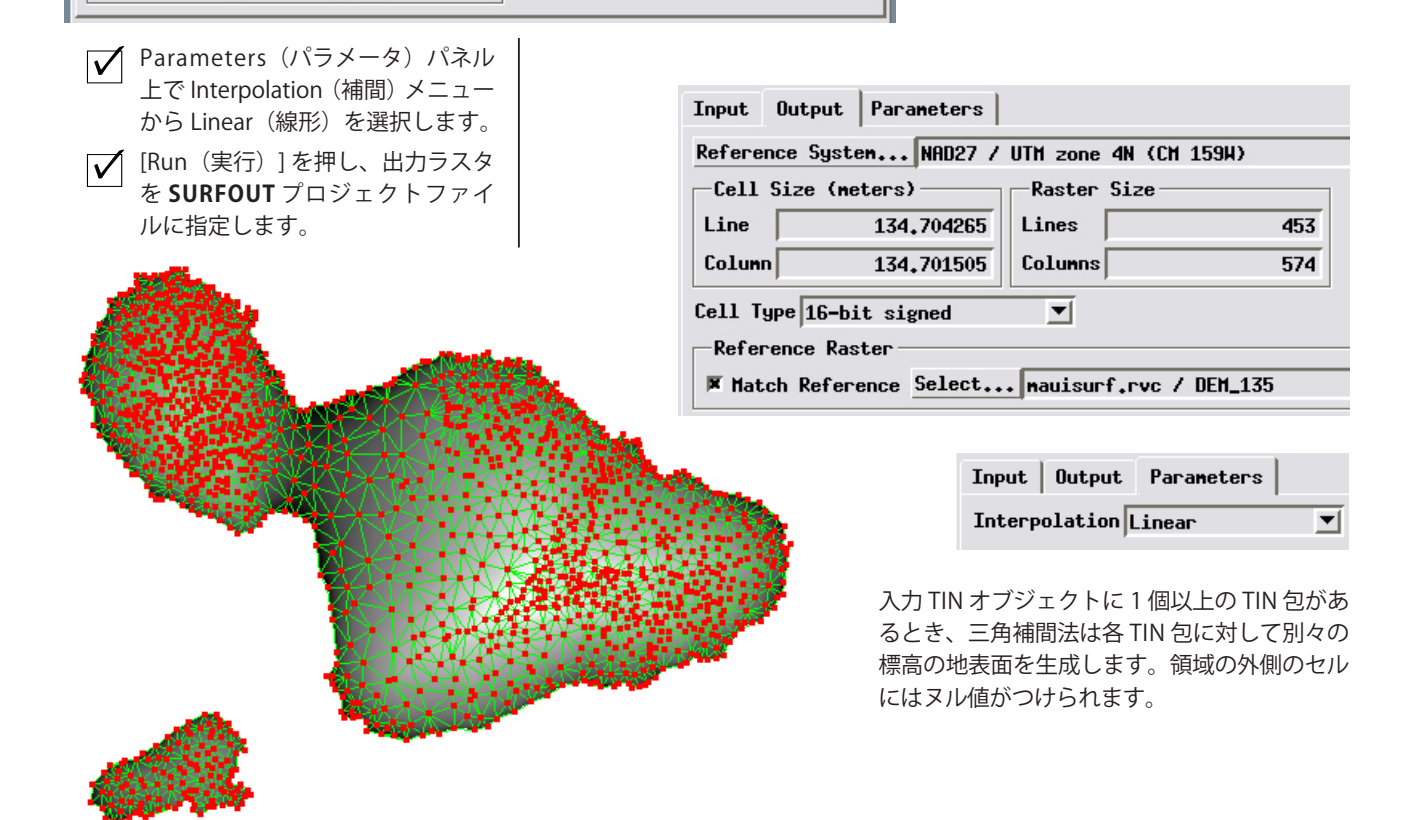

# 三角補間法のオプション

▼ Parameters (パラメータ) パネル

【▼【Run (実行)]を押し、出力ラスタ

ルに指定します。

上で Interpolation (補間) メニュー

から Quintic (5次式)を選択します。

を SURFOUT プロジェクトファイ

Parameters (パラメータ) タブパネルで数種類の補間方法が選択できます。 これまでの練習で使用した Linear (線形) オプションは単純な平面を入 力 TIN オブジェクトの各三角形に合わせます。隣接した三角形の平面は 共通の辺に沿って別々の角で交わります。このオプションは本質的に三 角形の面の集合である TIN 表面をラスタ形式で再成します。

Quintic (5 次式) および Nonic (9 次式) オプションは曲面的な多項式面を各三 角形に合わせます。Quintic オプション は 5 次多項式を使い、他方 nonic オプ ションは 9 次多項式を使います。これ らの多項式は対象の三角形のノードだ けでなく、周囲の三角形のノードも使っ

て導き出されます。各ノードの周りの

| ■Surface Nodeling                                         | _ 🗆 × |
|-----------------------------------------------------------|-------|
| Deeration Surface Fitting 💌 Method Triangle Interpolation | •     |
| Input Object nauisurf.rvc / MAUI_TIN                      |       |
| Input Output Parameters                                   |       |
| Interpolation Quintic 💌                                   |       |

ステップ

さまざまな方向における傾斜や傾斜の変化量を計算し、隣接する三角形か ら導き出される地表面と相対的に滑らかに接続をするように対象の三角 形の地表面の形状を制約します。Quintic オプションは Linear オプション より滑らかで角の少ない地表面を生成しますが、三角形の辺のエッジが 全ては除去されないかもしれません。Nonic オプションは、より自由度の 高い方法で、より複雑な曲面を持つ地表面を生成しますが、三角形の辺 がエッジ状に残ることは少ないです。

|              | I                                                                                              |
|--------------|------------------------------------------------------------------------------------------------|
| $\checkmark$ | Parameters(パラメータ)パネル<br>上で Interpolation(補間)メニュー<br>から Linear(線形)を選択します。                       |
| $\checkmark$ | Run(実行)ボタンを押し、出力ラ<br>スタを <b>SURFOUT</b> プロジェクトファ<br>イルに指定します。                                  |
| $\checkmark$ | Linear、Quintic そして Nonic オプ<br>ションで作成した地表面ラスタの、<br>Relief Shading(陰影表示)をオン<br>にし、それらの形状を比較します。 |

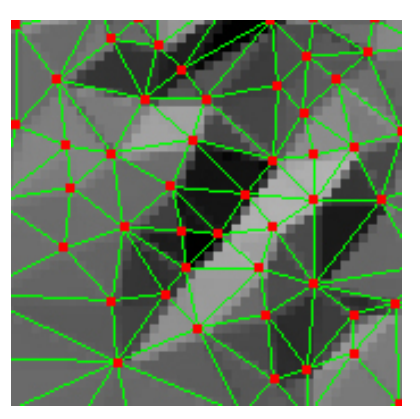

Linear(線形)補間

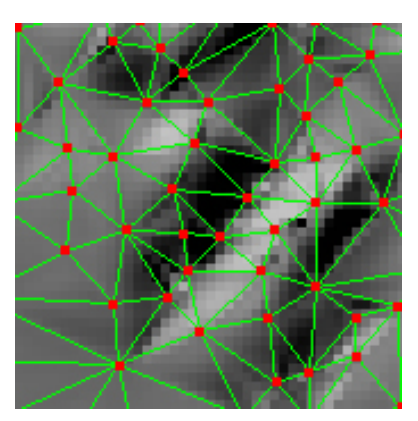

Quintic(5 次式)補間

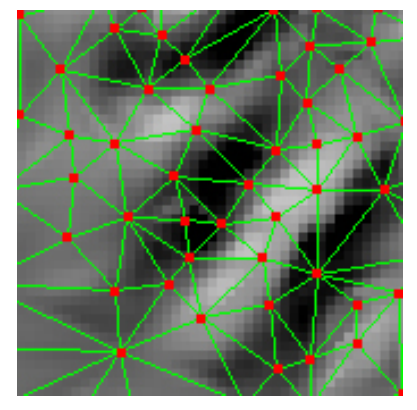

Nonic(9 次式)補間

### 二方向地表面近似

ステップ

- Input Object(入力オブジェクト) ボタンを押し、BB\_MAGプロジェ クトファイルから BB\_MAGオブ ジェクトを選択します。
- Method (手法)オプションメニュー から Bidirectional (二方向)を選 択します。

Bidirectional(二方向)地表面近似法はほぼ平行な横断線に沿って得られ る空中磁気や他の地球物理学的データを扱うために開発されました。二 方向法に対する入力データの形式は、一本の線がそれぞれの横断線に対 応し、線を構成する点が測定値の場所を表すような、3次元のラインベク タでなければいけません。多くの場合、横断線に沿って得られる測定点 の間の距離は、隣り合う横断線の間隔より非常に小さいため、観測点の 分布には方向による固有の偏りがあります。

| ■Surface Nodeling                                   |   |
|-----------------------------------------------------|---|
| Operation Surface Fitting 💌 Method Bidirectional    | • |
| Input Object bb_mag.rvc / BB_MAG                    |   |
| Input Output Parameters                             |   |
| Along Line Spline Type Cubic BSpline 💌              |   |
| Across Line Spline Type Quadratic BSpline 💌         |   |
| Direction Type Auto 💌 Azimuth 🛛 0.00 💷 Rose Diagram |   |

 二方向地表面近似法は二段階で ラスタの値を補間します。まず、 横断線に沿った方向で、次に横断 線に垂直な方向です。Direction Type (方向タイプ)オプション を Auto (自動)にすると、卓越 した横断線の方向を自動的に決 定してくれます。あるいは、この オプションを Manual (手動)に

- Output (出力) パネル上で Line (行) と Column (列)のセルサイズを 31.0 に設定します。
- Cell Type (セルタイプ) オプション
   メニューから 32 ビット浮動小数点
   を選びます。
- ✓ Parameter (パラメータ) パネル 上で Along Line Spline Type (線に 沿ったスプラインタイプ)メニュー から Cubic BSpline (3次Bスプラ イン)を選びます。
- Across Line Spline Type(横切る線のスプラインタイプ)メニューからQuadratic BSpline(2次Bスプライン)を選びます。
- [Run (実行)]を押し、出カラスタ
   を SURFOUT プロジェクトファイ
   ルに指定します。

して、卓越した横断線の方向として使われる方位の値を入力することも できます。

横断線に沿った補間と垂直な補間に対しては、それぞれ異なる手法が選 択できます。各方向に対して3つの補間方法があります。それは、Linear (線形)法、Quadratic BSpline(2次Bスプライン)法、Cubic Bspline (3次Bスプライン)法です。後の2つの方法は、線形スプライン法より も滑らかで、変化の度合いがよりゆるやかな地表面が生成できます。

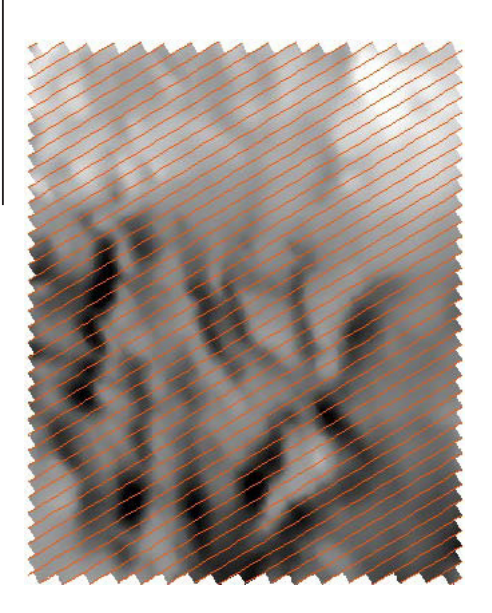

これら横断線は 7.5 分の区画の空 中磁気探査(磁気強度の単位は nT)からのものです。

## その他の地表面近似方法

TNTmipsの地表面モデリング処理には、この他にも本書の練習問題で使 用されていない、いくつかの地表面近似方法があります。これらの方法 の概要を以下に示します。

**Kriging(クリギング)** クリギング法は、統計的アプローチによる補間方 法であり、入力データ値が連続した地表面のサンプリング値であると仮定 することにより、近傍のデータは同じような値になり(互いに)、遠方デー タの値はほぼ無関係になるように計算されます。クリギングでは、近い 点の標高の加重平均を計算することにより、出力ラスタの各セルの値を 補間します。異なる距離と異なる方向での値の統計的変動(バリオグラ ムとしてグラフィカルに描かれる)を解析して、各ポイントの選択領域 の形状とサイズを決め、標高計算における誤差が最小になるような一連 の重み付け係数を決定します。入力値の変動はその領域の傾向の上に乗っ た局所的な変動であると仮定できます。通常のクリギングでは、傾向面 が無しか、線形または非線形関数としてモデル化されます。異方性の方 向が分かっていれば計算に組み込むこともできます。クリギングは、入 力ベクタ点、TIN、データベースオブジェクトに対して使用できます。

Profiles (断面法) この方法では、多方向線形補間処理を使用して等高線 から地表面ラスタを作成します。この処理では各出力セルの向かい合う 両側の標高の対を捜します。端にあるセルが補間された後、8つの異なる 方向で捜し(上、下、右、左、対角線)、最も近い値の対(端のセルを含む) を使用して、出力標高値を割り当てます。Search Distance (サーチ距離) パラメータはサーチする半径を決定します。

|           |                       | _    |
|-----------|-----------------------|------|
| Cell Type | 32-bit floating-point | ▼    |
| Referenc  | 8-bit unsigned        | Δ.   |
|           | 32-bit unsigned       | l I- |
| _ Hatch   | 16-bit unsigned       | 11.  |
|           | 8-bit signed          |      |
| Compressi | 16-bit signed         |      |
|           | 32-bit signed         | 17-  |
|           | 32-bit floating-point |      |
|           |                       |      |

Output (出力) タブパネル上の Cell Type (セルタイプ)オプションメューを使用し て、計算される地表面ラスタに適するデー タタイプを選択します。入力が地球表面の 標高をメートルまたはフィート単位で表 す場合は、標高レンジ全体が-32,768から +32,767の範囲でカバーされるため、通 常、16 ビット符号付き整数(16bit signed integer)のセルタイプが適当です。標高 において小数点以下のメートルやフィート の垂直精度を求めたり、狭い範囲の数値に 対して地表面近似をするには、出力に 32 ビット浮動小数点(32-bit floating point) を選択できますが、格納されるラスタのサ イズが非常に大きくなります。加えて、浮 動小数点ラスタは圧縮できません。

## TIN から等高線を作る

ステップ

- Operation オプションメニューから Contouring (等高線作成)を選択します。
- [Input Object (入力オブジェクト)]
   を押し、SURFACE プロジェクト
   ファイルの ELEV\_TIN オブジェクトを選択します。

次の練習は、値の等しい線(等高線あるいは等値線)からなる3次元ベ クタオブジェクトを一定の間隔で生成する Contouring(等高線作成)処 理です。TIN やラスタオブジェクトは等高線作成の入力として使えます。

Linear (線形) 法は TIN オブジェクトから等高線を求める唯一の方法です。 Linear 法では、各 TIN 三角形を平面として扱います。2 つの TIN ノード の間を通るような等高線を見つけた時には、その三角形の辺との交点は ノードのZ値(あるいはクエリによって指定した値)からの線形補間によっ

| ■Surface Modeling                                                                                                    | _O× |
|----------------------------------------------------------------------------------------------------|-----|
| 0peration Contouring  Method Linear                                                                                                    | •   |
| Input Object surface.rvc / ELEY_TIN                                                                                                    |     |
| Input Output Parameters                                                                                                    |     |
| Object Information<br>Object Type: TIN, Date Created: 1997-02-04 16:06:43<br>Description: ELEV_TIN<br>Number of nodes: 1493, edges: 4418, triangles: 2926<br>Mininum Value X: 517338.7366, Y: 1410728.0000, Z: 97.0000<br>Maximum Value X: 538729.2392, Y: 1440660.1744, Z: 2466.0000 |     |
| TIN Controls<br>Select Triangles All Specify<br>Node Z Value Object Specify                                                                                                    |     |

て決定されます。出力された各等高線 は直線のセグメントからなり(三角形 と交わるごとに1つのセグメント)、 線分の方向は三角形の辺上で変化しま す。

| Input Output   | Parameters    |
|----------------|---------------|
| Starting Level | 100.00000000  |
| Ending Level   | 2466.00000000 |
| Interval       | 100.00000000  |
|                |               |

- Parameters (パラメータ) パネル 上で、Starting Level (開始レベル) パラメータ値を 100 に設定します。
- ✓ Interval(間隔)パラメータ値を 100 に設定します。
- [Run (実行)]を押し、出力ベクタ オブジェクトをSURFOUTプロジェ クトファイルに指定します。

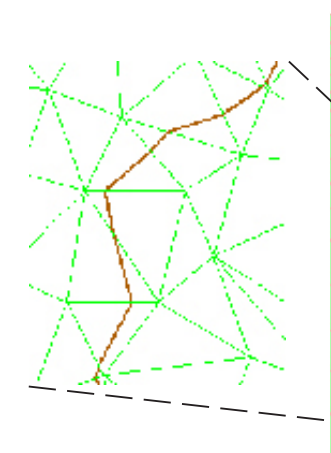

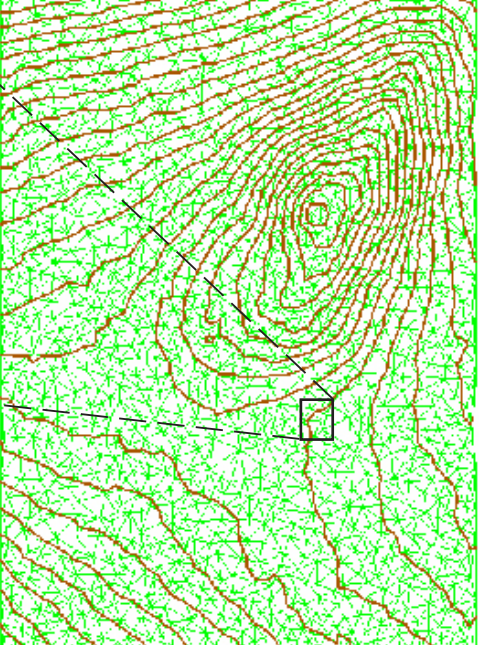

**重要**:新しく Surface Modeling 処理を選択すると、以前の Input Object(入力オブジェクト)の選択がク リアされます。また、新しい Surface Modeling 処理を開始する前に、「表示ウィンドウから前の結 果のレイヤを削除するか否か」を聞いてきます。

# ラスタから等高線を作る:線形法

Linear(線形)法もまたラスタオブジェクトから等高線を求めるのに利用 できます。ラインやコラムの方向への線形補間によってラスタ値から等 高線を作ります。

等高線の位置を求める前に、入力ラスタ値の平滑化を選択することができ ます。Input(入力)タブパネルに Smoothing Method(平滑化方法)オプショ ンがあります。平滑化を行わない場合、等高線に凹凸が出来ることがあり ます。平滑化の方法で Filter Window Size (フィルタウィンドウのサイズ) を大きくするほど滑らかになります。平滑化フィルターには、Weighted

Average (加重平均)、Gaussian (ガウス 型)、Quadratic (2次)、Cubic (3次)、

ステップ

- 📝 [Input Object(入力オブジェクト)] を押し、SURFACE プロジェクト ファイルから ELEV RAST オブジェ クトを選択します。
- ✓ Parameters (パラメータ) パネル 上で、Starting Level (開始レベル) パラメータを 100 に、Interval(間 隔) パラメータを100に設定しま す。

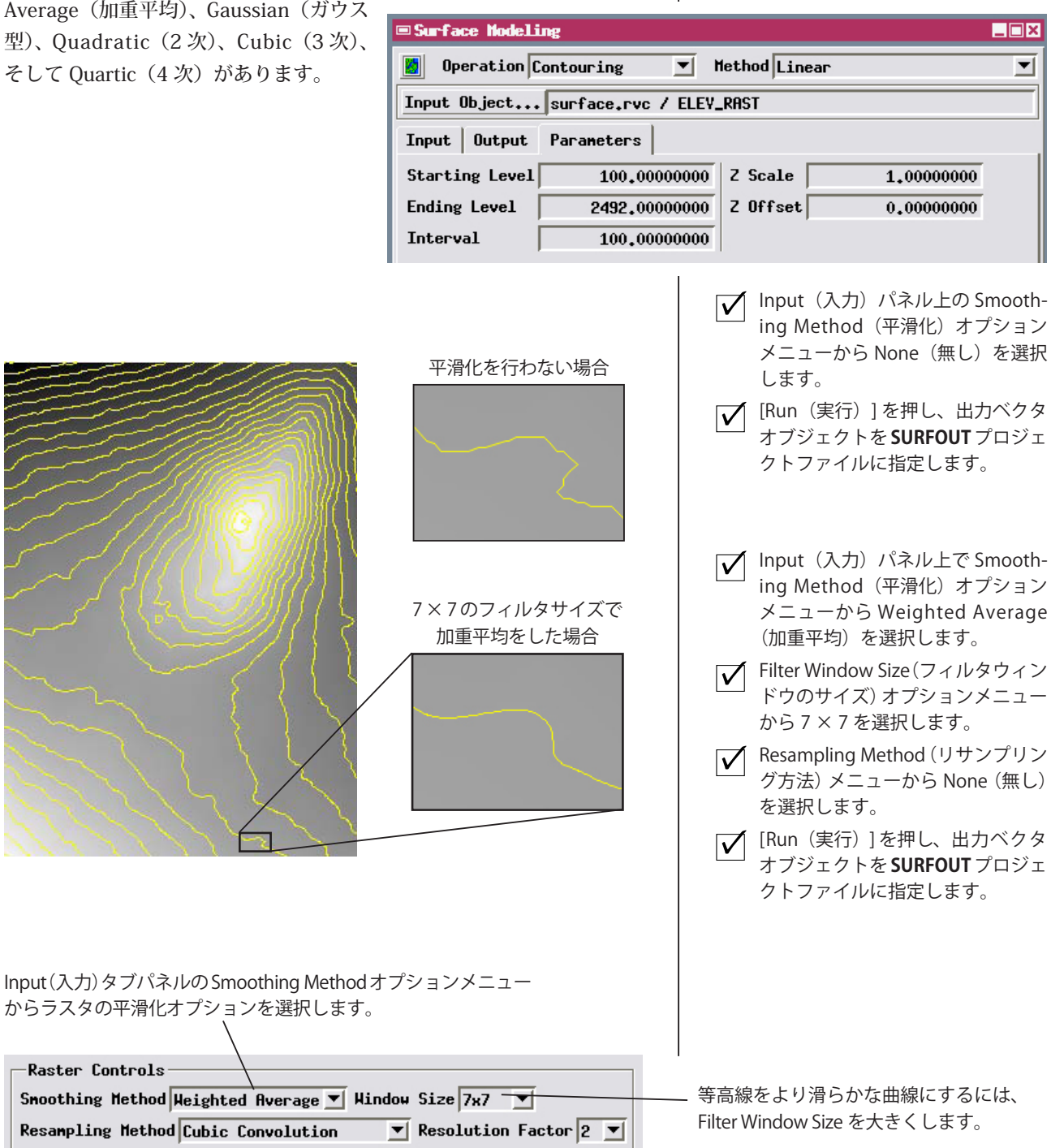

# リサンプリングを用いた等高線の作成

ステップ

- Input (入力) パネルでWindow
   Size (ウィンドウサイズ) メニューから3×3を選択します。平滑化の方法はWeighted Averaging (加重平均)のままです。
- Resampling Method (リサンプ リング方法)メニューから Cubic Convolution (3 次畳み込み)を選 択します。

リニア法による等高線の作成において、等高線の計算に先立って入力ラ スタをより小さなセルサイズに再サンプリングすることで、より滑らか な等高線を生成できます。この処理では、入力ラスタの周囲のセルの値 を使って新規のより小さなセルの値を補間します。

新たにセルの値の補間をするために、Resampling Method(リサンプリン グ方法)メニューを使って Bilinear Interpolation(バイリニア補間)また は Cubic Convolution(3 次畳み込み)を選択します。Resolution Factor (分解能因数) はもとのセルのグリッドをリサンプリングによりどれだけ

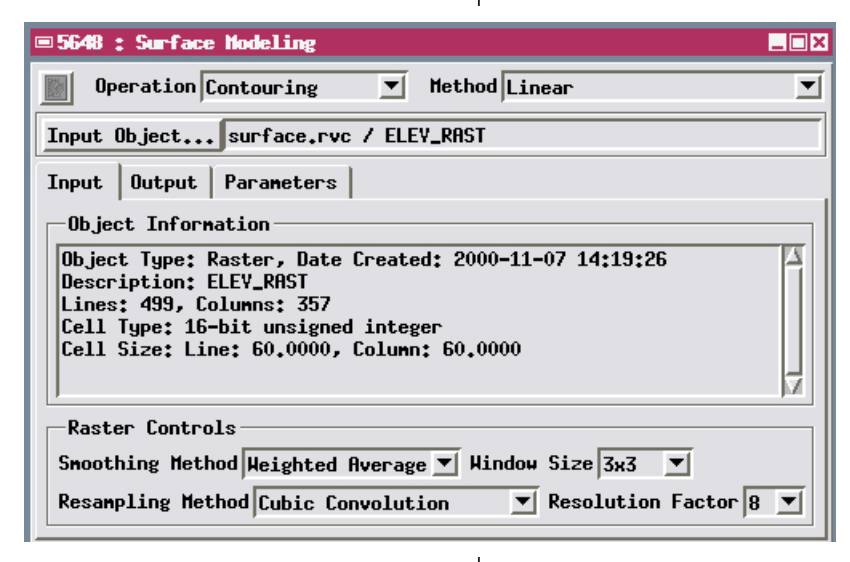

細分化するかの設定をします。分解能因 数が2の場合は、各セルを2×2のセル(4 セル)に細かく分割し、分解能因数が4 の場合は、各セルを4×4のセル(16セ ル)に分割します(以下同様)。より高 次の分解能へのリサンプリングは、単独 もしくはラスタの平滑化と組み合わせて 使用できます。ここの練習では、最小の 平滑化が因数8のリサンプリングと併せ て適用されています。

 Resolution Factor (分解能因数) メニューから8を選択します。
 [Run (実行)]を押し、出力ベクタ オブジェクトを SURFOUT プロジェ クトファイルに指定します。

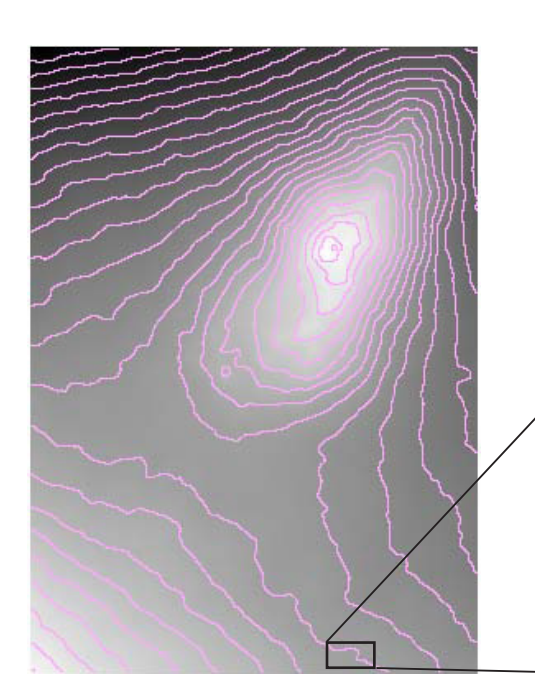

下の図では、平滑化の結果を入力ラスタを高次の分解能でリ サンプリングした場合と比較しています。黄色の等高線は前 の練習で作られたもので、7×7のフィルタウィンドウによる Weighted Averaging(加重平均)平滑化を使用しました。今回 の練習でリサンプリングを使って作られたピンク色の等高線は 局所的な詳細をよくとらえているだけでなく、もとの入力ラス タスケールで見ても曲線が滑らかに表現されています。

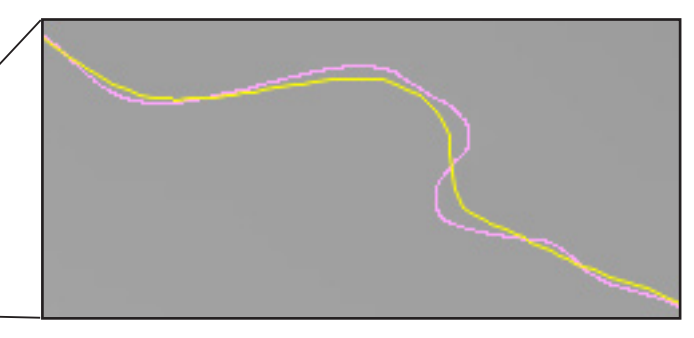

## しきい値の反復計算による等高線の作成

ラスタオブジェクトに対する Iterative Thresholding(しきい値の反復計 算)での等高線作成の方法は、等高線の位置決めに画像分割のアプローチ を用います。各等高線の値をしきい値として使い、標高ラスタをしきい 値と同じかそれ以下の領域と、しきい値よりも上のラスタ値を持つ領域 に分割します。等高線がこれらの領域の境界に沿って作られます。その 際等高線は等高線の値と同じ値の全てのセルの中心を通り(そのセルが ステップ

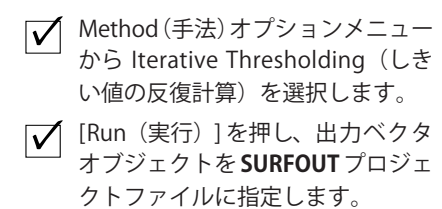

局所的な極大値か極小値の場合を除く)、 等高線の値をはさむ値を持ったセルの間 を常に通ります。

しきい値の反復計算は数学的に正確な結 果を出しますが、ノイズが混じったカク カクした等高線を生じることもありま す。この方法はまた他の等高線作成方法 に比べて処理が数倍遅いです。

| Surface Modeling                                                                                                    | _ 🗆 ×    |
|----------------------------------------------------------------------------------------------------|----------|
| 0peration Contouring  Method Iterative Thresholding                                                                                                    | <b>_</b> |
| Input Object surface.rvc / ELEV_RAST                                                                                                    |          |
| Input   Output   Parameters                                                                                                    |          |
| Object Information                                                                                                    |          |
| Object Type: Raster, Date Created: 2000-11-07 14:19:26<br>Description: ELEV_RAST<br>Lines: 499, Columns: 357<br>Cell Type: 16-bit unsigned integer<br>Cell Size: Line: 60.0000, Column: 60.0000 |          |
|                                                                                                    |          |
| Raster Controls                                                                                                    |          |
| Raster Controls<br>Smoothing Method None Vindow Size 3x3 V                                                                                                    |          |
| Rester Controls<br>Smoothing Method None Vindow Size 3x3 V<br>Resampling Method None Resolution Factor 2                                                                                        |          |
| Raster Controls<br>Smoothing Method None Vize 3x3 V<br>Resampling Method None Resolution Factor 2<br>Run Exit Help                                                                              |          |

| ■ Yector Filters                               |
|------------------------------------------------|
| Yector Objects                                 |
| Contouring.rvc / CONTOURS                      |
|                                                |
|                                                |
|                                                |
| Select Remove Remove HII                       |
| Filters 🕖 🗷 Optimize vector for faster drawing |
| ∛v V↓ Line Densification 🛛 🔤                   |
| Spline Type Quadratic BSpline 💌                |
| 🗆 Use Minimum Distance                         |
| Number of Knots 5                              |
| Tolerance 1.000                                |
|                                                |
|                                                |
| Run Test Exit Help                             |
|                                                |
|                                                |

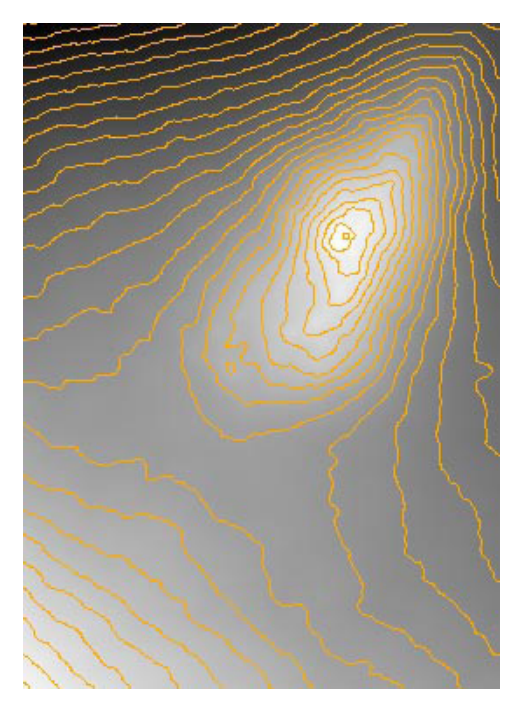

この方法や他の方法で作成した等高線を Vector Filters(ベクタのフィルタ)処理で平滑化できます(TNTmips メニューの各種図形>フィルタ)。Line Densification(ラインの平滑化)フィルタで線に頂点を追加して、より滑らかな曲線に近づくようにします。Line Densification フィルタの詳細については「ベクタ編集上級編 (Advanced Vector Editing)」と「土壌地図のデジタル化入門 (Digitizing Soil Maps tutorials)」にあります。

# 点データから三角網を作成する

ステップ

- ✓ Operation オプションメニューか ら Triangulation (三角網作成)を 選択します。
- [Input Object (入力オブジェクト)]
   を押し、SURFACE プロジェクト
   ファイルから ELEV\_PTS\_2D オブジェクトを選択します。
- ✓ Input (入力) パネル上の Z Value (Z値) オプションボタンの隣の [Specify... (指定..)]を押します。
- ✓ Script Editor (スクリプト エディタ)ウィンドウで、 Insert Field (フィールド挿入)ア イコンボタンを押します。
- Insert Field (フィールド挿入) ウィ ンドウで、Table メニューから ELEV\_PTS を選択し、Field メニュー から Z\_VAL を選択します。[Insert (挿入)]を押します。
- ✓ Script Editor ウィンドウで [OK] を押します。
- [Run (実行)]を押し、出力TINオ ブジェクトを SURFOUT プロジェ クトファイルに指定します。

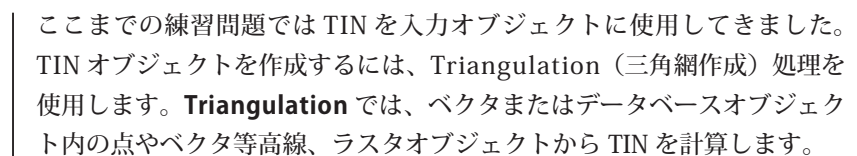

入力オブジェクトに点データや等高線が含まれている場合、デフォルトの Delaunay (ドローネ) 三角網法が使用されます。この方法では、入力点(ま たは等高線の中間)を使用して、(三角網法による地表面近似の練習問題 で説明した) Delaunay 基準を満足する三角網を作成します。入力データ ベースオブジェクトまたは2次元ベクタオブジェクトの場合は、Input(入 力) タブパネルのZ Value(Z値) オプションボタンの By Query(クエリ による)がアクティブな選択肢となっています。クエリを使用して、出 力する TIN ノードのZ 値として割り当てる値を含むデータベーステーブ ルとフィールドを指定する必要があります。

| Surface Modeling                                                                                                    | _ 🗆 × |
|----------------------------------------------------------------------------------------------------|-------|
| 📓 Operation Triangulation 💌 Method Delaunay                                                                                                    | •     |
| Input Object surface.rvc / ELEV_PTS_20                                                                                                    |       |
| Input Output Parameters                                                                                                    |       |
| Object Information                                                                                                    |       |
| Object Type: Yector, Date Created: 1997-02-08 16:06:41           Description: ELEY_PTS_20           Number of points: 500, lines: 0, polygons: 0           Mininum Value X: 517405.0900, Y: 1410699.6500, Z: 0.0000           Maxinum Value X: 538770.7300, Y: 1440642.9800, Z: 0.0000 |       |
| Points                                                                                                    |       |
| Z Yalue By Query V Specify                                                                                                    |       |
| Run Exit Help                                                                                                    |       |
|                                                                                                    |       |

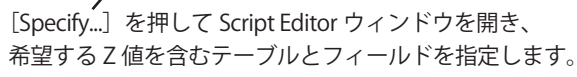

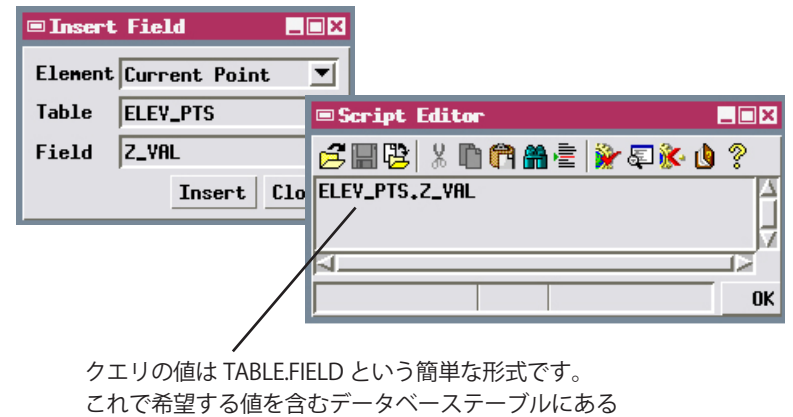

フィールドを指定します。

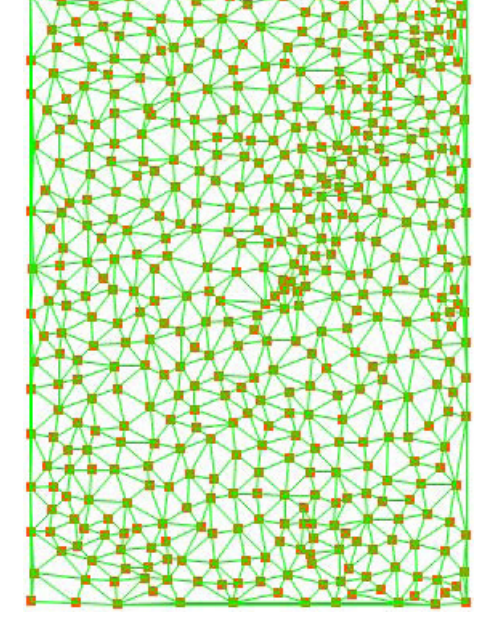

# ラスタから TIN を生成する

Triangulation (TIN 作成)の Adaptive Densification (適応密度化)法は ラスタオブジェクトから TIN を作成するのに使用されます。二つの大き な三角形を作るために入力ラスタの角にはじめの TIN ノードを置いた後、 この方法によって三角形の分割を何回もくり返し、より高密度の TIN 構 造を生成します。三角形によって定義された平面から、最もずれの大き いラスタセルの場所に新たにノードを追加することで、三角形が分割さ れます。

Accuracy(精度)とNode Limit(ノード制限)のパラメータを使えば、 出力される TIN の複雑さと忠実さを制御することができます。Accuracy (精度)パラメータ値は三角形とその三角形が表すラスタ表面との間の Z 方向の最大偏差を設定します。三角形の偏差がこの値よりも小さければ、 三角形はそれ以上分割されません。Node Limit(ノード制限)パラメー タは最終的に生成される TIN オブジェクトのノード数のおおまかな上限 値を設定します。 ステップ
 [Input Object (入力オブジェクト)]
 を押し、SURFACE プロジェクト
 ファイルから ELV\_RAST オブジェ
 クトを選択します。

- Parameters (パラメータ) タブを クリックします。
- ✓ Parameters タブパネルで、Accuracy (精度) パラメータの値に 12 を、 Node Limit (ノード制限) 値に 1400 を設定します。
- [Run (実行)]を押し、TIN オブジェ クトの出力先として SURFOUT プ ロジェクトファイルを指定します。

| Surface Modeling                                       |          |
|--------------------------------------------------------|----------|
| Deration Triangulation 💌 Method Adaptive Densification | <b>_</b> |
| Input Object surface.rvc / ELEY_RAST                   |          |
| Input Output Parameters                                |          |
| Accuracy 12,000000                                     |          |
| Node Linit / 1400                                      |          |
| /                                                      |          |
|                                                        |          |
| Node Limit(ノード制限)の値に届く前に、現在の Accuracy(精度)パラメー          |          |

Triangulation 操作において、入 カオブジェクトとしてラスタオブ ジェクトを選んだ時は、Adaptive Densification(適応密度化)法は自 動的に選ばれます。

Node Limit(ノード制限)の値に届く前に、現在の Accuracy(精度)パラメー タの設定値をすべての三角形が満足したときには、最終的に生成される TIN オブジェクトのノードの数は Node Limit(ノード制限)よりも少ない場合 があります。一方、くり返し処理の途中でノード制限に達した場合、現在の 三角形が処理されるまで分割作業は続行されます。この場合、ノードの最終 的な数は Node Limit(ノード制限)値をほんの少し上回り、Accuracy(精度) パラメータの設定を満足しない三角形もいくつか出てきます。たとえば、今 回の練習の設定を使って生成された TIN は 1417 個のノードを含んでいます。

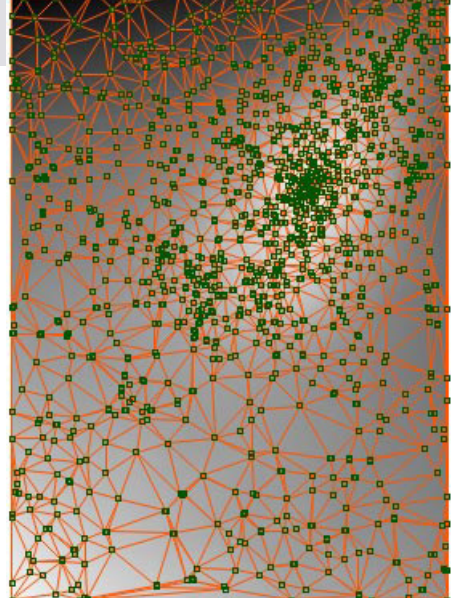

## 不連続線を用いた三角網の生成

ステップ

- [Input Object (入力オブジェクト)]
   を押し、SURFACE プロジェクト
   ファイルから ELEV\_PTS オブジェ
   クトを選択します。
- Output(出力)パネル上の Apply
   Breaklines(不連続線の適用)トグ ルボタンをオンにします。

Triangulation (三角網の生成)操作にはどのタイプの入力オブジェクト にも利用できるいくつかの処理オプションが含まれています。不連続線 の使用もその一つです。**不連続線**は、生成された TIN オブジェクトの構 造を修正、改善する 3 次元ベクタの線またはポリゴンです。

Apply Breakline(不連続線の適用)オプションはベクタの線を TIN 構造 を生成する際にガイドとして使用します。TIN ノードが不連続線に沿って 挿入され、不連続線を構成する各セグメントは連続した三角形の辺を構成

| ■ Surface ModeLing                         | _ 🗆 ×       |
|--------------------------------------------|-------------|
| Deration Triangulation 💌 Method Delaunay   | <b></b>     |
| Input Object surface.rvc / ELEV_PTS        |             |
| Input Output Parameters                    |             |
| Optimization                               |             |
| Detimize Minimum Edge Length               | 0.00        |
| Z Tolerance 0.00000000 Maximum Edge Length | 0.00        |
| Apply Breaklines surface.rvc / STREAMS     |             |
| Apply Clipping                             | ip Inside 💌 |

SURFACE プロジェクトファイルからSTREAMSオブジェクトを選択します。
 [Run (実行)]を押し、出力する

INUT (実行) ほかりる TIN オブジェクトを SURFOUT プロ ジェクトファイルに指定します。 します。TIN の辺はこの不連続線をまたぐこと はありません。練習で使われる不連続線は排水 網を表します。補足的な標高の制御に加え、排 水網は谷底での傾斜方向の変化や、重要な地形 的特長を表現します。不連続線を使って河川や 山の尾根を表すと、地形をうまく表現した TIN を生成できます。

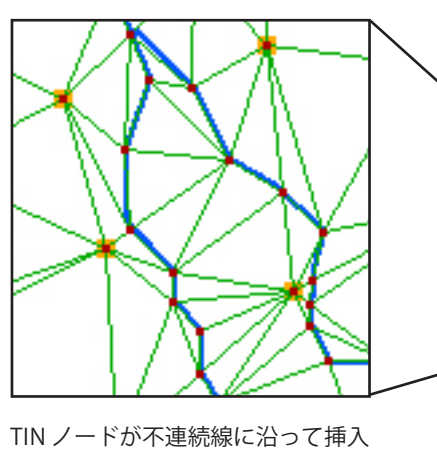

TIN ノードが不連続線に沿って挿入 されます。不連続線と三角形の辺は 交差しません。

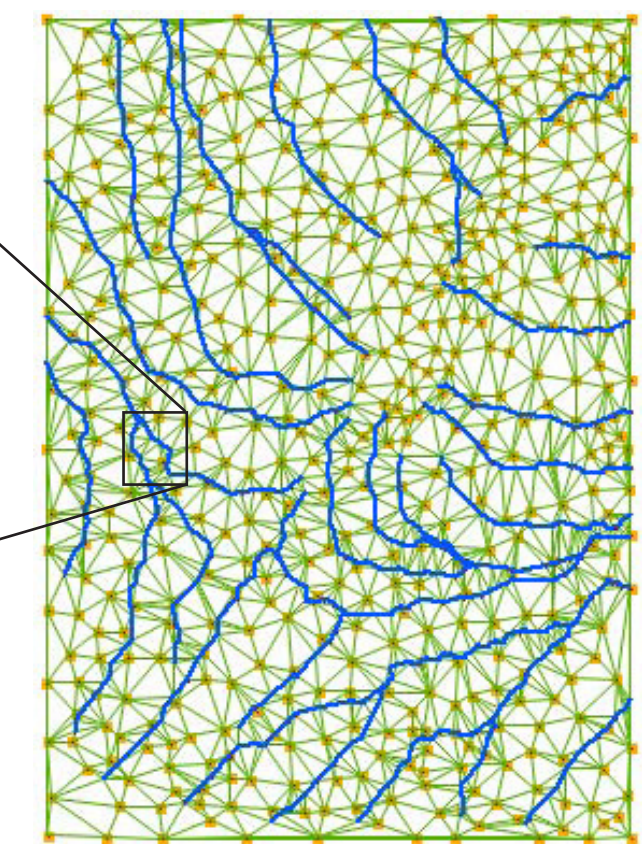

## 不連続線を用いて三角網を切り取る

Apply Clipping(切り取りの適用)オプションによってベクタオブジェクトの中の複数のポリゴンを使用して、三角網操作によって生成する TINの範囲を制限することができます。

ポリゴンが対象領域の外側の境界を表している時には、Clip Inside(内側 を切り取る)オプションを用いるのが適切です。ポリゴンの外側の辺と ノードは除去されます。不連続線ポリゴンの内側の TIN 構造は保持され ますが、この練習問題の例では入力の標高点データベースはマウイ島と

そのまわりに位置する小島を表し、不 連続線ポリゴンは本島の海岸線を示し ます。本島のみが結果の TIN オブジェ クトに覆われます。

Clip Outside (外側を切り取る)オプ ションは TIN の中に「穴」を作ります。 ポリゴンの外側の TIN 構造は保存さ れ、ポリゴン内部の辺やノードは削除 されます。地勢学的な例として、大き くて不規則な形をした湖の複雑な湖畔 ステップ

- [Input Object(入力オブジェクト)]
   を押し、MAUISURF プロジェクト
   ファイルから MAUI\_PTS\_DB オブ
   ジェクトを選択します。
- 入力パネルの Pins セクションで Z Value (Z値) メニューから [By Query (クエリによる)]を選び、 [Specify... (指定)]を押します。

| Surface Modeling            |                     | _ 🗆 ×         |
|-----------------------------|---------------------|---------------|
| 📓 Operation Triangulation 💌 | Method Delaunay     |               |
| Input Object nauisurf.rvc / | MAUIPTS             |               |
| Input Output Parameters     |                     |               |
| Optimization                |                     |               |
| 🖵 Optimize                  | Minimum Edge Length | 0.00          |
| Z Tolerance 0.00000000      | Maximum Edge Length | 0.00          |
| 🗆 Apply Breaklines          |                     |               |
| Apply Clipping mauisurf     | .rvc / SHORELINE    | Clip Inside 💌 |

- Script Editor (スクリプト 編集)ウィンドウで [Insert
   Field (フィールドの挿入)]アイ コンボタンを押します。
- ✓ Insert Field (フィールドの挿入) ウィンドウでテーブル一覧から MAUIPTS が自動的に選択されてい ますが、フィールド一覧から ELEV を選択し、[Insert(挿入)]を押し ます。
- ✔ Script Editor ウィンドウで [OK] を 押します。
- Output(出力)タブパネル上で Apply Clippingトグルボタンをオ ンにします。
- MAUISURF プロジェクトファイル から SHORELINE オブジェクトを選 択します。
- ✓ クリッピングメニューから Clip Inside(内側を切り取る)を選択し ます。
- [Run (実行)]を押し、TINの出力
   先として SURFOUT プロジェクト
   ファイルを指定します。

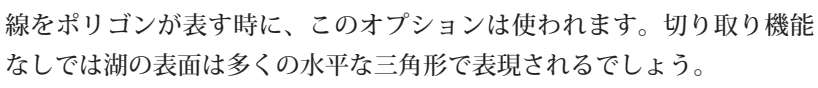

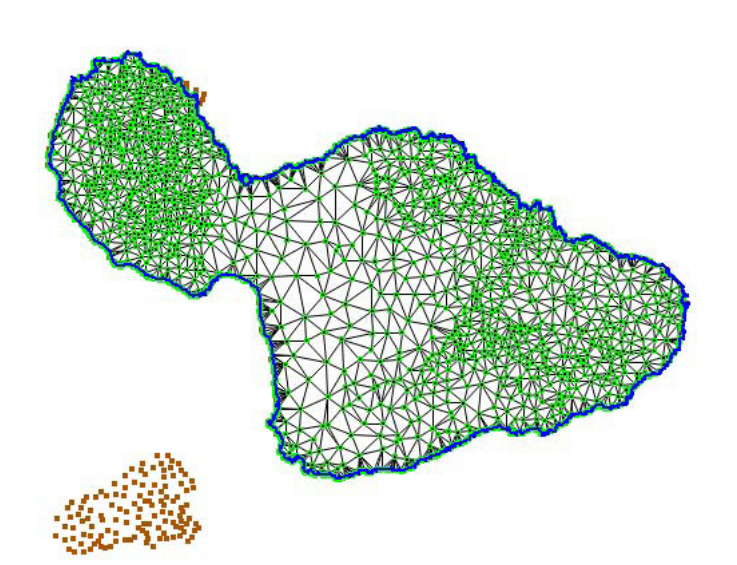

## 最適化を伴う三角網作成処理

ステップ

- ✓ Output(出力)タブパネル上で Clip Area(範囲の切り取り)トグ ルボタンをオフにします。
- Optimization (最適化) ボックスの
   Optimize (最適化) トグルボタン
   をオンにします。

10.0 にします。

を200にします。

を 5000 にします。

Min. Edge Length(最小辺長)値

🖌 Max. Edge Length(最大辺長)値

 [Run (実行)]を押し、TIN オブジェ クトの出力先として SUFOUT オブ ジェクトファイルを選択します。 TIN の Optimization(最適化)には、余分な TIN ノードを除外したり、 結果の TIN オブジェクトの幾何形状をコントロールするための、いくつ かの機能があります。TIN ノードが他のノードのすぐ近くにあり、標高も 近い場合、冗長であると判断され削除されます。Z Tolerance(Z 値の許 容値)パラメータは最終の TIN オブジェクトの近接するノードに許され る最小標高差を定義します。Minimum Edge Length(最小辺長)パラメー タ値は「近接」の程度を数値で表します。この値は、出力される TIN に 許される三角形の最小辺長を設定します。

| ■ Surface ModeLing                                 | _ 🗆 × |
|----------------------------------------------------|-------|
| Deration Triangulation 💌 Method Delaunay           | •     |
| Input Object mauisurf.rvc / MAUIPTS                |       |
| Input Output Parameters                            |       |
| Optimization                                       |       |
| Optimize Minimum Edge Length 200.0                 | 0     |
| Z Tolerance 10.00000000 Maximum Edge Length 5000.0 | 0     |
| □ Apply Breaklines                                 | —     |
| Apply Clipping nauisurf.rvc / SHORELINE Clip Insid | e 💌   |
| ✓ Z Tolerance (Z値の許容値)を                            |       |

Maximum Edge Length(最大辺長)パ ラメータ値は TIN 三角形の辺長の上限を 設定します。このパラメータは入力の点 データの外周が不規則な場合や点のクラ スターが2つあり、切り出しに適した不 連続線ポリゴンがない場合に役に立ちま す。ここで使われている点データベース では、最適化を使わないで三角網の生成 を行うと、海岸線のへこんだ部分まで届 いて、2つの島を結んでしまうしまうよ

うな長い辺がたくさん作られるでしょう。今回選ばれた Maximum Edge Length(最大辺長)パラメータ値によってそのような長い辺の多くは削 除されます。海岸線に沿って多少残る辺は TNTmips の空間エディタを用 いて簡単に削除することができます。

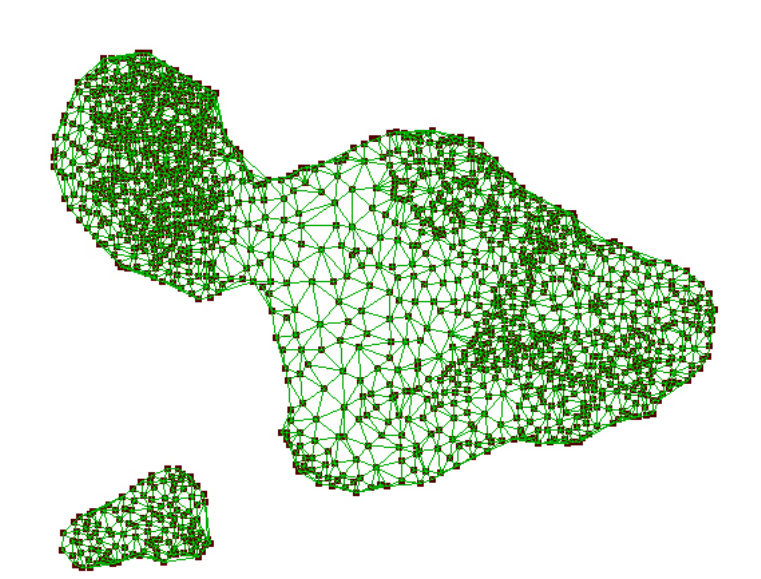

## 地表面ラスタの断面作成

Profiling(断面作成)操作では、地表面ラスタの垂直断面を並行にいく つも並べて「積み重ねるように」作成します。積み重ねた断面は異なる 方向や様々な垂直方向の縮尺で3次元の地表面を可視化する手軽な手段 です。断面は、CADオブジェクトとして格納されます。

Parameters (パラメータ) タブパネルの様々な設定を使って、断面線の 間隔、垂直方向の縮尺、断面線の方向、断面線の平滑化をコントロール できます。 ステップ

- Operation オプションメニューから Profiling(断面作成)を選択します。
- [Input Object (入力オブジェクト)]
   を押し、SURFACE プロジェクト
   ファイルの ELEV\_RAST オブジェクトを選択します。
- ✓ Parameters (パラメータ) パネル 上で Distance Between Profiles (断 面間の距離)パラメータ値を 20 に、 Maximum Amplitude (最大振幅) を 150 に設定します。

|                                                         | - Jui loce inverting                                                           |
|---------------------------------------------------------|--------------------------------------------------------------------------------|
|                                                         | Deration Profiling  Method Stack Profiles                                      |
| Distance Between Profiles(断面間の距離)パラ<br>メータは断面の問題を判御します  | Input Object surface.rvc / ELEY_RAST                                           |
| メータは町回の町欄を町町します。                                        | Input Output Parameters                                                        |
|                                                         | Distance Between Profiles 20 cells                                             |
| Maximum Amplitude(最大振幅)//フメータ値<br>を使用して、断面の垂直方向の最大サイズをラ | Sampling Along Profiles 4 cells                                                |
| スタのセルの個数で設定します。断面の細部が                                   | Rotation Angle                                                                 |
| 十分見えて、重なって見にくくならないように、<br>断面の問題と振幅の両方を調整すべきです           | Spline Type None                                                               |
|                                                         | □ Show Profile Baselines                                                       |
|                                                         | Show Area Above Baselines                                                      |
|                                                         | ■ [Run (実行)]を押し、出力 CAD オ<br>ブジェクトを SURFOUT プロジェ<br>クトファイルに指定します。               |
|                                                         | Show Area Above Baselines(基線より上を塗り<br>つぶす)トグルボタンをオンにすると、断面図<br>の上部がハッチで埋められます。 |
|                                                         |                                                                                |
|                                                         | month IIIII server in the second                                               |
|                                                         |                                                                                |
|                                                         |                                                                                |

## 断面の回転

ステップ

[Input Object (入力オブジェクト)]
 を押し、MAUISURF プロジェクト
 ファイルから DEM\_135 オブジェ
 クトを選択します。

#### ■ Surface Modeling

| Operation Profiling                 | ▼ He   | thod Stack | Profiles |  |  |  |  |  |  |
|-------------------------------------|--------|------------|----------|--|--|--|--|--|--|
| Input Object mauisurf.rvc / DEM_135 |        |            |          |  |  |  |  |  |  |
| Input Output Parameters             | ;      |            |          |  |  |  |  |  |  |
| Distance Between Profiles           | 15     | cells      |          |  |  |  |  |  |  |
| Sampling Along Profiles             | 4      | cells      |          |  |  |  |  |  |  |
| Maximum Amplitude                   | 80     | cells      |          |  |  |  |  |  |  |
| Rotation Angle                      | -30.00 | degrees    |          |  |  |  |  |  |  |
| Spline Type Cubic BSpline           | •      |            |          |  |  |  |  |  |  |
| 🖵 Show Profile Baselines            |        |            |          |  |  |  |  |  |  |
| 💷 Show Area Above Baselin           | es     |            |          |  |  |  |  |  |  |

断面図作成の方向の初期値は水平方向です。他の方向で断面図を作成す るためには回転角度(水平方向から反時計周りが正の角度、時計周りが 負の角度)を入力する必要があります。

> 断面図に「細かい変動がある」(細かすぎる)ならば、 Sampling Along Profile(断面に沿ってサンプリング) パラメータ値を増加するか、断面図を平滑化してもよい です。スプライン関数によって断面図は平滑化されます Cubic (3次)または B Spline (B スプライン)、Quadratic (2次) B スプラインのいずれかの手法を選ぶことがで きます。

- ✓ Parameters (パラメータ) パネル 上で、Distance Between Profiles (断 面間の距離) パラメータ値を 15 に、 Maximum Amplitude (最大振幅) 値を 80 に設定します。
- ✓ Rotation Angle(回転角度)を -30.00 に設定します。
- ✓ Spline Type (スプラインの種類) オプションメニューから Cubic BSpline (3次Bスプライン)を選びます。
- [Run (実行)]を押し、CADの出 力先として SURFOUT プロジェク トファイルを指定します。

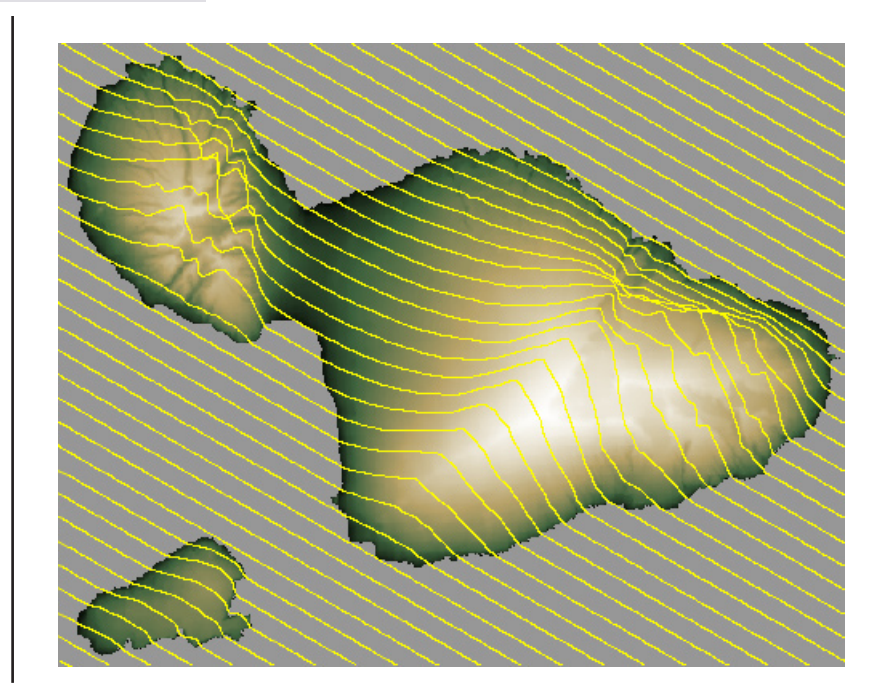

Surface Modeling(地表面モデリング)処理で作成した出力オブジェクトにおいて Z 値を表示するためのデータ ティップを簡単に設定することができます。レイヤマネージャで適当なレイヤの Layer Controls(レイヤコントロー ル)アイコンボタンを押し、Layer Controls(レイヤコントロール)ウィンドウを開きます。Datatip(データティップ) のタブパネル(ラスタの場合)を開くか、もしくはベクタあるいは TIN オブジェクトの場合はそれぞれ適当な要素パ ネルを開きます。Show(表示)メニューからデフォルトの DataTip ソースを選択するか、Select Attribute(属性の選択) を選び Select Table/Field(テーブル/フィールドの選択)ウィンドウを開き、適切なデータベーステーブルとフィー ルド(例:TIN ノードの NODE.Z)を選びます。詳しくは、TNT 入門「**地理空間データ表示」**や「**システムの基本操作**」 を参照して下さい。

# 地表面モデリングのまとめ

次の図と表は、地表面モデリングのさまざまな 操作、出力オブジェクト、有効な入力オブジェ クトの間の関係をまとめています。

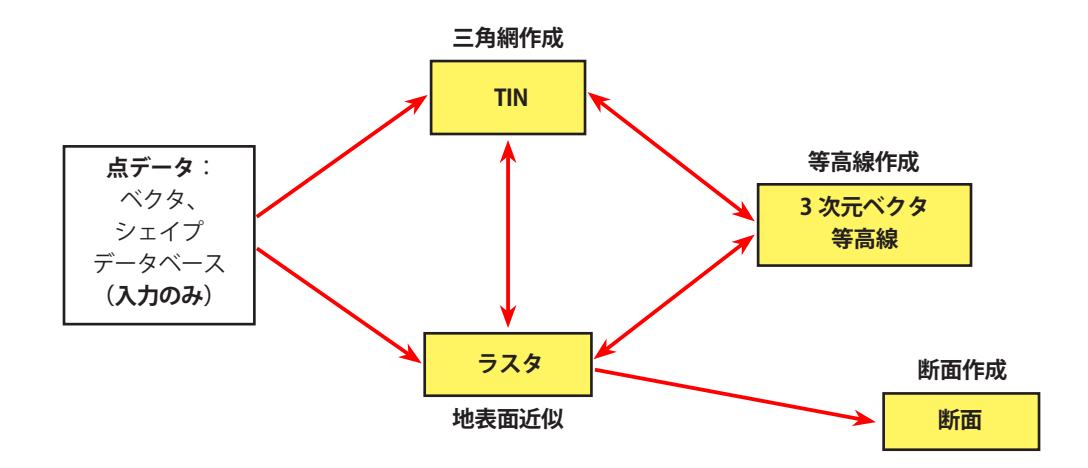

| 処理     | 方法                                   | 入力オブジェクト |     |      |      |      | 出力オブジェ     |     |
|--------|--------------------------------------|----------|-----|------|------|------|------------|-----|
|        |                                      | ラスタ      | TIN | 線ベクタ | 点ベクタ | シェイプ | データ<br>ベース | クト  |
| 地表面近似  | 最小曲率(Minimum Curvature)              |          | あり  | 等高線  | あり   | あり   | あり         | ラスタ |
|        | 単変量曲線(Univariate)                    |          |     | 等高線  |      |      |            |     |
|        | 逆距離(Inverse Distance)                |          | あり  | 等高線  | あり   | あり   | あり         |     |
|        | 断面(Profiles)                         |          | あり  | 等高線  |      |      |            |     |
|        | 多項式(Polynomial)                      |          | あり  |      | あり   | あり   | あり         |     |
|        | 三角補間<br>(線形、5 次式、9 次式)               |          | あり  |      | あり   | あり   |            |     |
|        | クリッギング(Kriging)                      |          | あり  |      | あり   | あり   | あり         |     |
|        | 二方向(Bidirectional)                   |          |     | 横断線  |      |      |            |     |
| 等高線作成  | 線形(Linear)                           | あり       | あり  |      |      |      |            | ベクタ |
|        | しきい値の反復計算                            | あり       |     |      |      |      |            | 等高線 |
| TIN 作成 | ドローネ法(Delaunay)                      |          |     | 等高線  | あり   | あり   | あり         | TIN |
|        | 適応密度化(Adaptive Densification method) | あり       |     |      |      |      |            |     |
| 断面作成   | 断面の積み重ね表示                            | あり       |     |      |      |      |            | CAD |

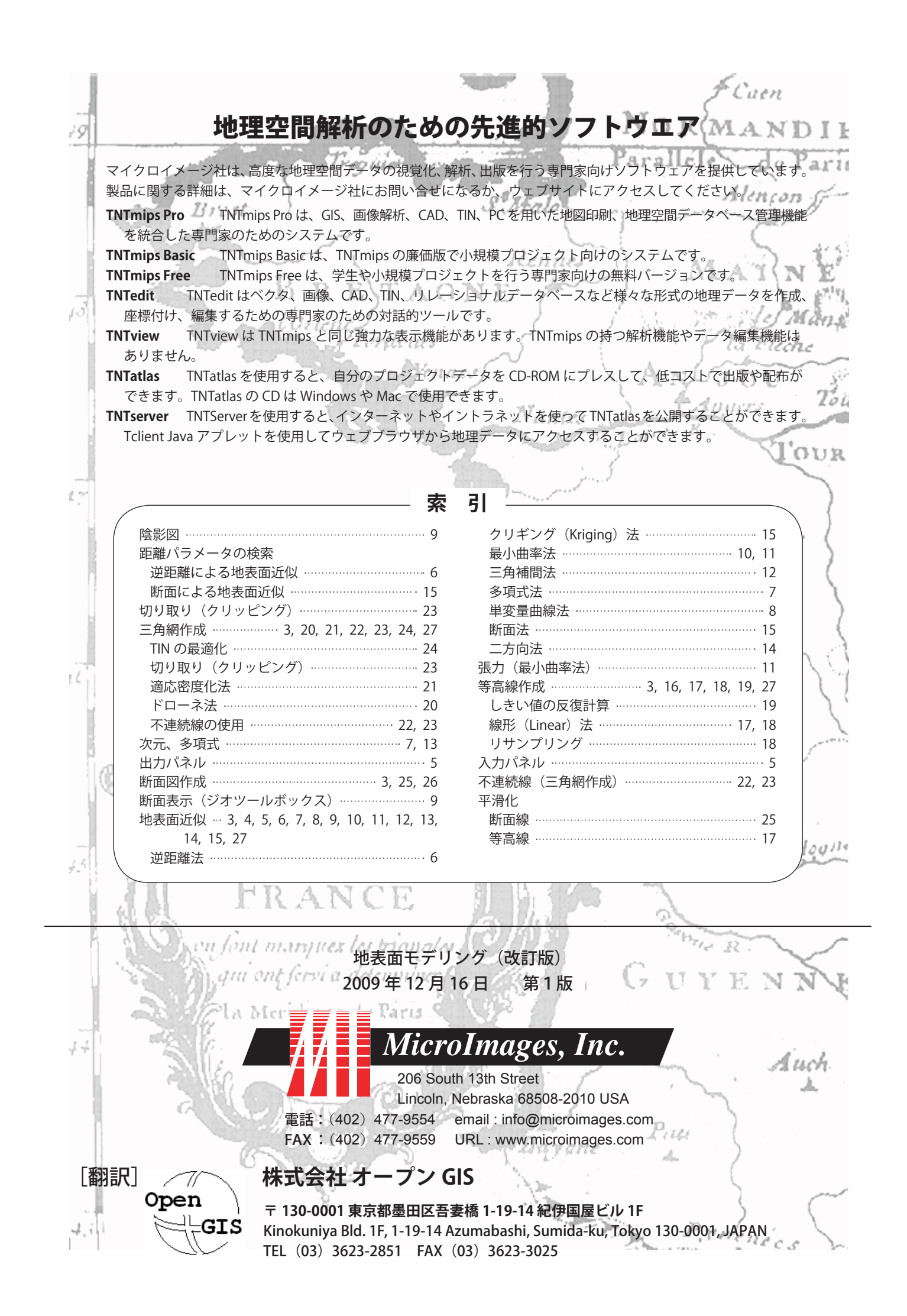